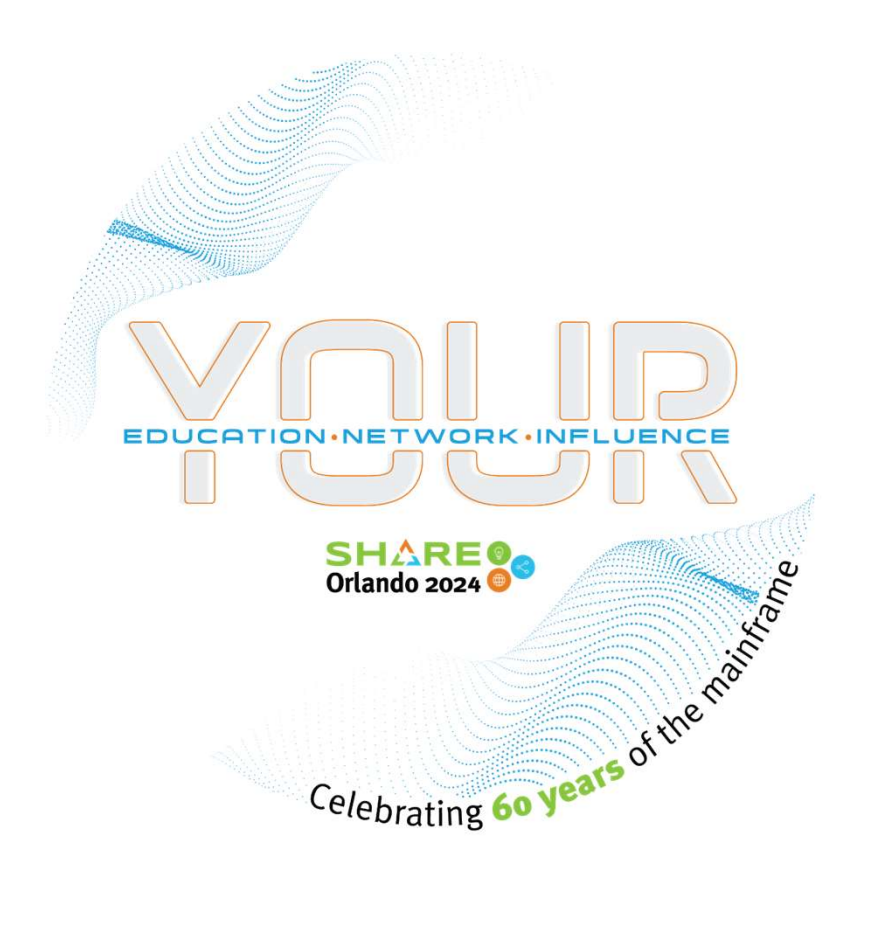

# Customizing z/OSMF Using Plugins

# Jerry Spencer DTS Software LLC

Session 73329 Tuesday March 5, 2024 3:30 PM Room: Salon 21

# **About the Presenter – Jerry Spencer**

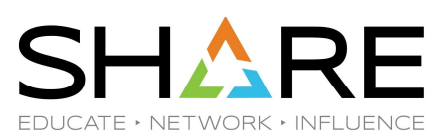

- Started as an application programmer in 1975
- Became a System Programmer in 1978
- My career pre-dates:
  - The Internet (as we know it)
  - PC's (laptops/desktops/tablets)
  - Cell Phones
  - WiFi
- Passion for sharing knowledge and experience

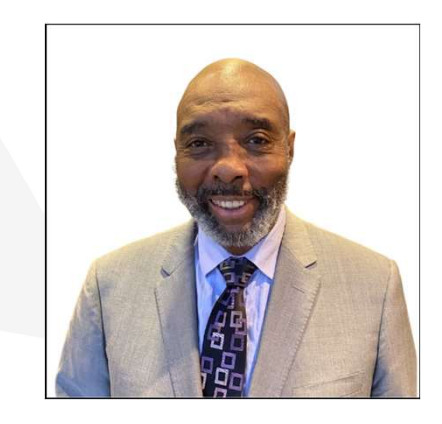

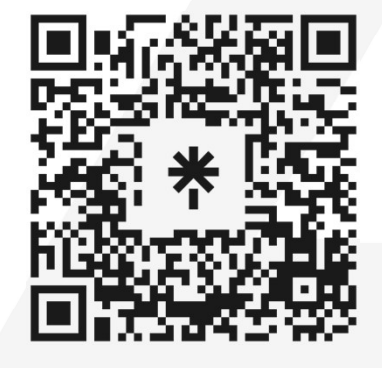

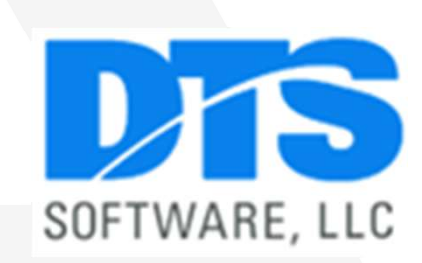

Copyright@ by SHARE Inc. Except where otherwise noted, this work is licensed under a Creative Commons Attribution-NonCommercial-NoDerivs 3.0 license. http://creativecommons.org/licenses/by-nc-nd/3.0/

©()(\$)= <sup>2</sup>

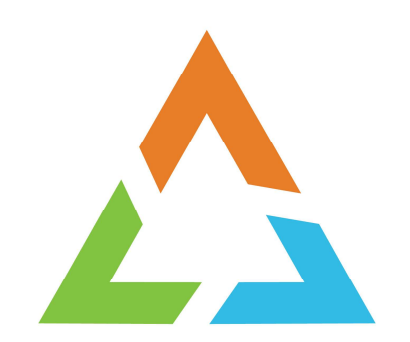

# **AGENDA**

Copyright© by SHARE Association Except where otherwise noted, this work is licensed under a Creative Commons Attribution-NonCommercial-NoDerivs 3.0 license. http://creativecommons.org/licenses/by-nc-nd/3.0/

©••••=

# AGENDA

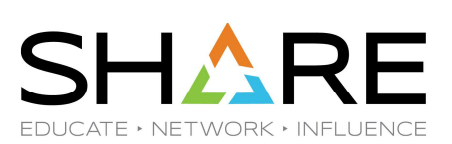

- DOWNLOAD THE IBM SAMPLE PLUGIN
- INSTALL THE IBM SAMPLE PLUGIN
- OVERCOME MY PERSONAL ISSUES
- UNDERSTAND THE IBM SAMPLE PLUGIN
- CREATE YOUR OWN PLUGIN
- WRAP UP

Copyright® by SHARE Association Except where otherwise noted, this work is licensed under a Creative Commons Attribution-NonCommercial-NoDerivs 3.0 license. http://creativecommons.org/licenses/by-nc-nd/3.0/

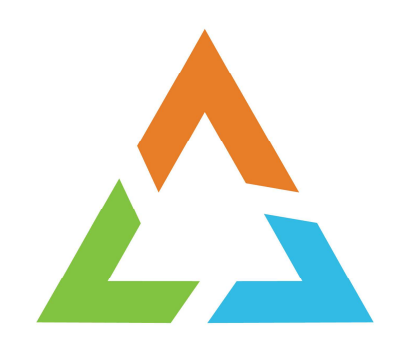

Copyright© by SHARE Association Except where otherwise noted, this work is licensed under a Creative Commons Attribution-NonCommercial-NoDerivs 3.0 license. http://creativecommons.org/licenses/by-nc-nd/3.0/

©•••=

|              |                                                                                 |                                                                                                    |                                |                    |           | 2        |
|--------------|---------------------------------------------------------------------------------|----------------------------------------------------------------------------------------------------|--------------------------------|--------------------|-----------|----------|
| ē            | d≣ು Creating your own z/OSMF plug                                               | × +                                                                                                    | $\sim$                         | _                  | ٥         | ×        |
| $\leftarrow$ | $\rightarrow$ C O A h                                                           | tps://www. <b>ibm.com</b> /docs/en/zos/2.5.0?topic=guide-creating-your-own-zosm 🏠                                                                                                    | $\bigtriangledown$             | ⊻ @                | பி        | ≡        |
| ĪĐ           | Documentation                                                                   | Search in z/OS 2.5.0 - IBM z/OS Management rational rogramming                                                                                                    | =guide-creat                   | ing-your-owi       | n-zosmf-j | olug-ins |
| >            |                                                                                 |                                                                                                    | Was this to                    | opic helpful?      | ம         | P        |
|              | Creating y                                                                      | our own z/OSMF plug-ins                                                                                                    |                                |                    |           |          |
|              | z/OSMF provides a modu<br>applications. z/OSMF su<br>application link to create | lar framework that you can use to bring together all of your z/OS® systeports different levels of integration that range from adding a resource<br>your own z/OSMF plug-ins.                                              | tem mana<br>e link to ac       | gement<br>Iding an |           |          |
|              | To help you decide whic<br>– If you already have a v<br>OSME tasks or applica   | h integration method is best for you, consider the following recomme<br>web application that does not and is not expected to have natural integrations, use the Links task to add your web application as a link in z/OSN | endations<br>ration poi<br>15. | :<br>nts with o    | existin   | g z/     |

Copyright© by SHARE Association Except where otherwise noted, this work is licensed under a Creative Commons Attribution-NonCommercial-NoDerivs 3.0 license. http://creativecommons.org/licenses/by-nc-nd/3.0/

SHARE EDUCATE + NETWORK + INFLUENCE

IBM provides a sample plugin to provide some assistance for you to create your own plug-in

| ē            | ਂਭੋਠ Creating your own z/OSMF plug                                                                                                    | × +                                                                                                    | ~                            | —                  | ٥          | ×                        | Click on Example of a |
|--------------|----------------------------------------------------------------------------------------------------|----------------------------------------------------------------------------------------------------|------------------------------|--------------------|------------|--------------------------|-----------------------|
| $\leftarrow$ | ightarrow C $ ightarrow$ ht                                                                                                    | tps://www. <b>ibm.com</b> /docs/en/zos/2.5.0?topic=guide-creating-your-own-zosm                                                                                                    | , ⊘                          | ⊻ (                | <b>)</b> ک | ≡                        | plug-in               |
| I            | Documentation                                                                                                    | Search in z/OS 2.5.0 - IBM z/OS Management Facility Programm                                                                                                    | ning Guide                   | Q                  | ×          | $\stackrel{\circ}{\sim}$ |                       |
| >            |                                                                                                    |                                                                                                    |                              | aunon.             |            |                          |                       |
|              | <ul> <li>Process of joining the<br/>The z/OSMF framewor<br/>applications to be inclu</li> <li>Example of a third pa<br/>The z/OSMF framewor<br/>applications to be inclu</li> <li>Developing web-base<br/>The z/OSME framewor</li> </ul> | z/OSMF ecosystem<br>k provides the infrastructure, security, and services you need to cr<br>uded in your plug-ins.<br>rty z/OSMF plug-ir<br>k provides the infrastructure, security, and services you need to cr<br>uded in your plug-ins.<br>d applications<br>k provides the infrastructure, security, and services you need to cr | eate the web<br>eate the web | o-based<br>o-based |            |                          |                       |
|              | applications to be inclu                                                                                                    | ided in your plug-ins.                                                                                                    |                              | ามิสระบ            |            |                          |                       |
|              | <ul> <li>Authoring end user as</li> <li>z/OSME provides a bel</li> </ul>                                                                                                    | ssistance                                                                                                    | he concents                  | required           | to         |                          |                       |

that familiarizes users with the interface, 2/0 perform the supported tasks, and helps users troubleshoot errors and transition from one step to another. z/OSMF allows you to add documentation to the help system so you can provide end user assistance that enables users t effectively and easily use your application.

> Copyright© by SHARE Association Except where otherwise noted, this work ed under a Creative Commons Attribution-NonCommercial-NoDerivs 3.0 license. http://creativecommons.org/licenses/by-nc-nd/3.0/

SHARE

|                                                                                   |                                                                                                 |                                                                                                    | \<br>\                   |                                    |           |  |  |  |
|-----------------------------------------------------------------------------------|-------------------------------------------------------------------------------------------------|----------------------------------------------------------------------------------------------------|--------------------------|------------------------------------|-----------|--|--|--|
| ē                                                                                 | 려는 Example of a third party z/OSMF X                                                            | +                                                                                                    | $\sim$                   | - 0                                | ×         |  |  |  |
| $\leftarrow$                                                                      | → C O A https://                                                                                | /www. <b>ibm.com</b> /docs/en/zos/2.5.0?topic=ins-example-third-party-zosmf な                                                                                        | $\bigtriangledown$       | ± © £                              | ≡         |  |  |  |
| ĪĐ                                                                                | Documentation S                                                                                 | earch in z/OS 2.5.0 - IBM z/OS Management Facility Programming                                                                                                    | Guide                    | Q ×                                | Ô         |  |  |  |
| Example of a third party z/OSMF plug-in<br>Last Updated: 2023-03-29               |                                                                                                 |                                                                                                    |                          |                                    |           |  |  |  |
|                                                                                   | The z/OSMF framework prov<br>to be included in your plug-ir                                     | des the infrastructure, security, and services you need to create th<br>is.                                                                                          | ie web-ba                | sed application                    | ns        |  |  |  |
|                                                                                   | For an example of how to cre<br>user interface that is based of<br>(REST) APIs to perform opera | ate and deploy your own z/OSMF third party plug-in, see the exam<br>n the popular Angular framework, and uses several z/OSMF Repre-<br>ations on a z/OS host system. | ple in Gitl<br>sentation | Hub. It contain<br>al State Transf | s a<br>er |  |  |  |
| The sample plug-in is provided here: z/OSMF third party plug-in example in GitHub |                                                                                                 |                                                                                                    |                          |                                    |           |  |  |  |

Parent topic:

 $\rightarrow$  Creating your own z/OSMF plug-ins

Copyright© by SHARE Association Except where otherwise noted, this work is licensed under a Creative Commons Attribution-NonCommercial-NoDerivs 3.0 license. http://creativecommons.org/licenses/by-nc-nd/3.0/

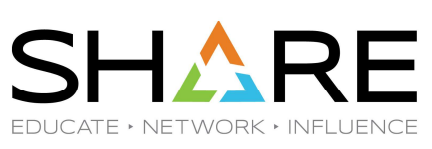

Click on z/OSMF third party plug-in example in GitHub

| Image: Stample of a third party z/OSMF ×       Image: Stample of a third party z/OSMF ×       Image: Stample of a third party z/OSMF × <t< th=""><th>W %2FIBM- ☆ 🛛 2</th><th>- ⊡ ×<br/>Ł © £ ≡</th><th>We're on our way to<br/>github</th></t<> | W %2FIBM- ☆ 🛛 2                                     | - ⊡ ×<br>Ł © £ ≡                     | We're on our way to<br>github |
|----------------------------------------------------------------------------------------------------|-----------------------------------------------------|--------------------------------------|-------------------------------|
| TBM                                                                                                    | Search C                                            | ス                                    |                               |
| Leaving the IBM Web site                                                                                                    |                                                     |                                      |                               |
| Notice<br>The link you requested or were directed to is<br>https://github.com/IBM/IBM-Z-zOS/tree/master/%20zOSMF/<br>ExternalPluginExample-T<br>You are now leaving the IBM Web site. IBM makes no representation                                                                                                    | s or                                                |                                      |                               |
| Copyright© by SHARE Association Except where otherwise noted, this work is licensed under a Creative Co                                                                                                    | mons Attribution-NonCommercial-NoDerivs 3.0 license | . http://creativecommons.org/license | es/by-nc-nd/3.0/ ©@\$© 9      |

SHARE

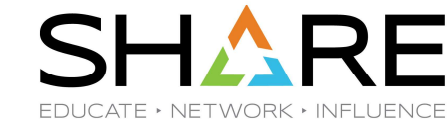

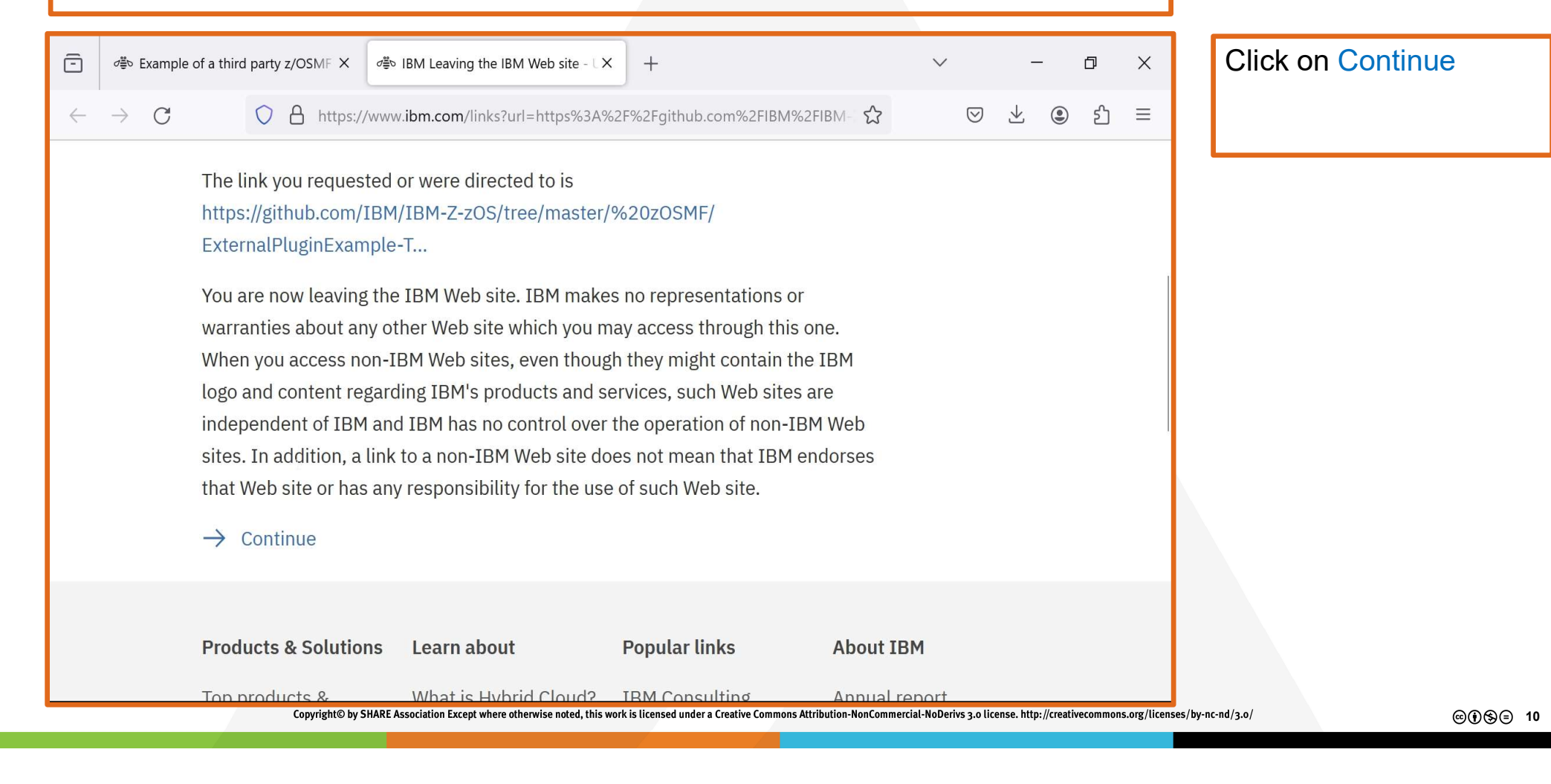

| - d≝o Example of a third party z/OSMF × d≝o IBM notice: The page ye                                                                             | ou reques × + | $\checkmark$ | - 0 X     | Oops. There's a glitch |
|----------------------------------------------------------------------------------------------------|---------------|--------------|-----------|------------------------|
| $\leftarrow \rightarrow$ C $\bigcirc$ https://www.ibm.com/\${URL}                                                                               |               | 公<br>()      | 9 ⊻ © ≦ ≡ | in the documentation.  |
| IBM                                                                                                    |               |              | Q         |                        |
|                                                                                                    |               |              |           |                        |
| We're sorry!                                                                                                    |               |              |           |                        |
| The page you're looking for may have been<br>moved or deleted. Start a new search on<br>ibm.com or visit one of the popular sites sho<br>below. | wn            |              |           |                        |
| k                                                                                                    |               |              |           |                        |
| Search                                                                                                    | Q             |              |           |                        |
|                                                                                                    |               |              |           |                        |
|                                                                                                    |               |              | 1. In 11  |                        |

©€\$∋ 11

SHARE

EDUCATE · NETWORK · INFLUENCE

a glitch

| DOWNLOAD 1                                                                                                    | HE IBM SAMPLE P                                                                            | LUGIN                                                             | SHARE<br>Educate + NETWORK + INFLUENCE                    |
|----------------------------------------------------------------------------------------------------|--------------------------------------------------------------------------------------------|-------------------------------------------------------------------|-----------------------------------------------------------|
| Image: Stample of a third party z/OSMIX       Image: Stample of a third party z/OSMIX       Image: Stample of a third party z/OSMIX         Image: Stample of a third party z/OSMIX       Image: Stample of a third party z/OSMIX       Image: Stample of a third party z/OSMIX         Image: Stample of a third party z/OSMIX       Image: Stample of a third party z/OSMIX       Image: Stample of a third party z/OSMIX         Image: Stample of a third party z/OSMIX       Image: Stample of a third party z/OSMIX       Image: Stample of a third party z/OSMIX         Image: Stample of a third party z/OSMIX       Image: Stample of a third party z/OSMIX       Image: Stample of a third party z/OSMIX         Image: Stample of a third party z/OSMIX       Image: Stample of a third party z/OSMIX       Image: Stample of a third party z/OSMIX         Image: Stample of a third party z/OSMIX       Image: Stample of a third party z/OSMIX       Image: Stample of a third party z/OSMIX         Image: Stample of a third party z/OSMIX       Image: Stample of a third party z/OSMIX       Image: Stample of a third party z/OSMIX         Image: Stample of a third party z/OSMIX       Image: Stample of a third party z/OSMIX       Image: Stample of a third party z/OSMIX         Image: Stample of a third party z/OSMIX       Image: Stample of a third party z/OSMIX       Image: Stample of a third party z/OSMIX         Image: Stample of a third party z/OSMIX       Image: Stample of a third party z/OSMIX       Image: Stample of a third party z/OSMIX                                                                                                    | e page you reque ×                                                                         | <ul> <li>✓ - □ ×</li> <li>✓ ± • £ =</li> <li>+ • ⊙ 𝔅 ₽</li> </ul> | I went to github on my<br>own and found the<br>zOSMF page |
| <> Code  issues 7  Pull requests 5 Issues 7  Solution Text For the second second secon | <ul> <li>Actions 	☐ Projects</li></ul>                                                     | t Add file • ····                                                 |                                                           |
| <b>zosmf-Robyn</b> fix dependabot alerts - xml2js is vu                                                                                                    | nerable to prototype pollution 🗸 5160                                                      | 08a9 · 10 months ago 🕚 History                                    |                                                           |
| Name                                                                                                    | Last commit message                                                                        | Last commit date                                                  |                                                           |
| ExternalPluginExample-RemoteServer                                                                                                    | fix dependabot alerts - xml2js is vulnerable to prototy                                    | pe polluti 10 months ago                                          |                                                           |
| ExternalPluginExample-TSOBackend                                                                                                    | fix dependabot alerts - xml2js is vulnerable to prototy                                    | vpe polluti 10 months ago                                         |                                                           |
| Zosmf-SCA                                                                                                    | add a sample JSON for z/OSMF SCA                                                           | 2 years ago                                                       |                                                           |
| Copyright© by SHARE Association Except                                                                                                    | here otherwise noted, this work is licensed under a Creative Commons Attribution-NonCommen | cial-NoDerivs 3.0 license. http://creativecommons.org/licen       | ses/by-nc-nd/3.o/ ©�\$@ 12                                |

| ర≣ం Example of a third party z/OSM | × dis IBM notice: The page you requ∈ ×    | 'IBM-Z-zOS: The helpful an∈ × + | ∨ – ⊡ X                                                |  |  |  |  |
|------------------------------------|-------------------------------------------|---------------------------------|--------------------------------------------------------|--|--|--|--|
| $\rightarrow$ C O A h              | ttps:// <b>github.com</b> /IBM/IBM-Z-zOS  |                                 | ♡ ± : ≡                                                |  |  |  |  |
| IBM / IBM-Z-zOS                    |                                           | Q                               | + • 💿 🖪 🖨                                              |  |  |  |  |
| > Sode 📀 Issues 7 1                | Pull requests 5 🕑 Actions 🗄 Project       | ts 😲 Security 🗠 Insigh          | its                                                    |  |  |  |  |
| IBM-Z-zOS Public                   | 💿 Wa                                      | tch 113 - 8 Fork 185            | ▼ Star 346 ▼                                           |  |  |  |  |
| 양 main ▾ 양 ♡                       | Go to file                                | + <> Code - Abo                 | but                                                    |  |  |  |  |
| AnthonyGiorgio Fix READ            | ME contents (# 🚥 b28573d · 17 hours ago 🖁 | 1,263 Commits for               | helpful and handy location<br>finding and sharing z/OS |  |  |  |  |
| SMF-Tools                          | Updates to user data to not just ass      | last week the                   | s, which are not included in<br>product.               |  |  |  |  |
| <b>z</b> OS-Archetypes             | Update readme.md                          | 3 years ago                     | ucation pdf workflow                                   |  |  |  |  |
| zOS-Automation                     | Update readme files 2 years ago           |                                 |                                                        |  |  |  |  |
|                                    |                                           |                                 | · · · · · ·                                            |  |  |  |  |

SHARE educate · Network · INFLUENCE

I am a mainframe true believer thrown into a non-mainframe world. I floundered around and finally clicked the <>Code button.

This took me to the base directory and lit up the green <> Code button.

©€\$∋ 13

| ē            | d≣o Example of a third party z/OSM X | đểo IBM notice: The page you requ∈ X 🚺 IBM/IBM-                                                                | Z-zOS: The helpful and        | × + ~ – @ ×                                                                                       | Clicking the green                       |
|--------------|--------------------------------------|----------------------------------------------------------------------------------------------------|-------------------------------|---------------------------------------------------------------------------------------------------|------------------------------------------|
| $\leftarrow$ | ightarrow C $ ightarrow$ https:/     | //github.com/IBM/IBM-Z-zOS                                                                                     | Ξ                             | 1☆ ♡± © £ ≡                                                                                       | <>Code button allows me to Download ZIP. |
| IB           | IBM-Z-zOS Public                     | • Watch                                                                                                    | 113 👻 😵 Fo                    | rk 185 🔻 🔂 Star 346 🖛                                                                             |                                          |
|              | 양 main ▾ 양 ♡                         | Go to file +                                                                                                   | <> Code •                     | About                                                                                             |                                          |
|              | AnthonyGiorgio Fix README            | Local Code:                                                                                                    | spaces                        | The helpful and handy location for finding and sharing z/OS                                       |                                          |
|              | SMF-Tools                            |                                                                                                    | (?)                           | files, which are not included in the product.                                                     |                                          |
|              | zOS-Archetypes                       |                                                                                                    |                               | education pdf workflow                                                                            |                                          |
|              | zOS-Automation                       | https://github.com/IBM/IBM-Z-zOS.git                                                                           | C                             | hardware download help                                                                            |                                          |
|              | zos-cpm                              | Clone using the web URL.                                                                                       |                               | migration software release<br>print jcl assistance                                                |                                          |
|              | zOS-DataGatherer                     | 🕁 Open with GitHub Desktop                                                                                     |                               | mainframe rexx zos wlm<br>rmf zosmf z14 hcd                                                       |                                          |
|              | <b>ZOS-Education</b>                 | Download ZIP                                                                                                   |                               | 💭 Readme                                                                                          |                                          |
|              | ZOS-EZNOSOL<br>Copyright© by         | Lindate EzNoSOL Documentation m<br>SHARE Association Except where otherwise noted, this work is licensed under | a Creative Commons Attributio | ملک Apache-2 ۸ license<br>n-NonCommercial-NoDerivs 3.0 license. http://creativecommons.org/licens | es/by-nc-nd/3.0/ @@\$@                   |

SHARE EDUCATE · NETWORK · INFLUENCE

©€)\$∋ 14

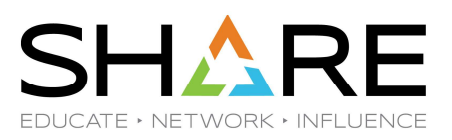

all of

| C:\IBM-Z-zOS-main ×                       | +                                                                                                    |                        |                    |                       |                                            | -                                            |            | ×           | I have extracted |
|-------------------------------------------|----------------------------------------------------------------------------------------------------|------------------------|--------------------|-----------------------|--------------------------------------------|----------------------------------------------|------------|-------------|------------------|
| $\leftarrow$ $\rightarrow$ $\land$ $\Box$ | > This PC > Windows (C:)                                                                                                    | main >                 |                    | Search IBM-Z-zOS-main | Q                                          |                                              | the files. |             |                  |
| ⊕ New <sup>°</sup> 🔏 🗘 🗋                  | Image: Image: Image | $\equiv$ View $\sim$   |                    |                       |                                            |                                              | 🗇 Det      | tails       |                  |
| <b>↑</b> Home                             | Name                                                                                                    | Date modified          | Туре               | Size                  |                                            |                                              |            | 1           |                  |
| 🔁 Gallery                                 | SMF-Tools                                                                                                    | 2/20/2024 8:3          | File folder        |                       |                                            |                                              |            |             |                  |
| > 🗢 Jerry - Personal                      | 📁 zOS-Archetypes                                                                                                    | 2/20/2024 8:3          | File folder        |                       |                                            |                                              |            |             |                  |
| Jerry - DTS Software                      | zOS-Automation                                                                                                    | 2/20/2024 8:3          | File folder        |                       |                                            |                                              |            |             |                  |
|                                           | 📁 zOS-CPM                                                                                                    | 2/20/2024 8:3          | File folder        |                       |                                            |                                              |            |             |                  |
| 🗖 Desktop 🔹 🖈                             | 늘 zOS-DataGatherer                                                                                                    | 2/20/2024 8:3          | File folder        |                       |                                            |                                              |            | - 11        |                  |
| 🛃 Downloads 🔹 🖈                           | 늘 zOS-Education                                                                                                    | 2/20/2024 8:3          | File folder        |                       |                                            |                                              |            |             |                  |
| Documents                                 | ≒ zOS-EzNoSQL                                                                                                    | 2/20/2024 8:3          | File folder        |                       |                                            |                                              |            | - 11        |                  |
| Z Pictures 🔹 🖈                            | zOS-HCD_HCM                                                                                                    | 2/20/2024 8:3          | File folder        |                       |                                            |                                              |            |             |                  |
| 🚷 Music 🔹 🖈                               | zOS-HealthChecks                                                                                                    | 2/20/2024 8:3          | File folder        |                       |                                            |                                              |            |             |                  |
| 🛂 Videos 🔹 🖈                              | 📁 zOSMF                                                                                                    | 2/20/2024 8:3          | File folder        |                       |                                            |                                              |            |             |                  |
| 7 zOSV2R5Library 🔹                        | acos-PFA                                                                                                    | 2/20/2024 8:3          | File folder        |                       |                                            |                                              |            |             |                  |
| 📁 backup_source 🔹 🖈 🖡                     | zOS-PKI                                                                                                    | 2/20/2024 8:3          | File folder        |                       |                                            |                                              |            | - 11        |                  |
| 7 DTS Doc 🔹                               | 늘 zOS-Print                                                                                                    | 2/20/2024 8:3          | File folder        |                       |                                            |                                              |            | - 11        |                  |
| 🎏 Jerry 🔹 🖈                               | zOS-RACF                                                                                                    | 2/20/2024 8:3          | File folder        |                       |                                            |                                              |            | - 11        |                  |
| Screenshots                               | 📁 zOS-Requirements-Satisfi                                                                                                    | 2/20/2024 8:3          | File folder        |                       |                                            |                                              |            |             |                  |
| 📁 zOSV3R1Library 🔹 🖈                      | 📁 zOS-RMF                                                                                                    | 2/20/2024 8:3          | File folder        |                       |                                            |                                              |            | - 1         |                  |
| COBOL Doc 🔹                               | zOS-Tools                                                                                                    | 2/20/2024 8:3          | File folder        |                       |                                            |                                              |            |             |                  |
| 📁 source 🔹 🖈                              | zOS-Tools-and-Toys                                                                                                    | 2/20/2024 8:3          | File folder        |                       |                                            |                                              |            | 4 14        |                  |
| Sneaky and Devious                        | zOS-WLM                                                                                                    | 2/20/2024 8:3          | File folder        |                       |                                            |                                              |            |             |                  |
| Customizing ZOSMI*                        | zOS-Workflow                                                                                                    | 2/20/2024 8:3          | File folder        |                       |                                            |                                              |            | -           |                  |
| 25 items                                  |                                                                                                    |                        |                    |                       |                                            |                                              |            |             |                  |
|                                           | Copyright© by SHARE Associati                                                                                                    | on Except where otherw | ise noted, this wo | 'k is licensed u      | under a Creative Commons Attribution-NonCo | ommercial-NoDerivs 3.0 license. http://creat | ivecommons | .org/licens | es/by-nc-nd/3.0/ |

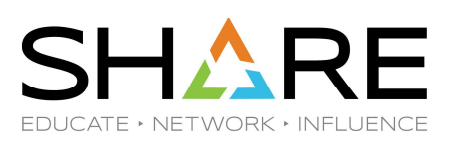

| 😑 C:\IBM-Z-zOS-main                | 1 ×  | +                                           |                            |                      |                   |                       |                                       | - 0 ×                           | I navigate to the |
|------------------------------------|------|---------------------------------------------|----------------------------|----------------------|-------------------|-----------------------|---------------------------------------|---------------------------------|-------------------|
| $\leftarrow  \rightarrow  \lor  G$ | Q    | > This PC > Windows (C:) > IBM-Z-:          | zOS-main > zC              | SMF >                | Search zOSMF      | ٩                     | ZOSMF directory.                      |                                 |                   |
| ⊕ New Š 🖉                          | ũ    | ④ I Nort * ■ View *                         |                            |                      |                   |                       |                                       | 🗇 Details                       |                   |
| 🚷 Music                            | *    | Name                                        | Date modified              | Туре                 | Size              |                       |                                       |                                 |                   |
| Videos                             | *    | docs                                        | 2/20/2024 8:3              | File folder          |                   |                       |                                       |                                 |                   |
| 쳐 zOSV2R5Library                   | *    | ExternalPluginExample-RemoteServer          | 2/20/2024 8:3              | File folder          |                   |                       |                                       |                                 |                   |
| 📁 backup_source                    | *    | ExternalPluginExample-TSOBackend            | 2/20/2024 8:3              | File folder          |                   |                       |                                       |                                 |                   |
| 📁 DTS Doc                          | *    | ZosmfRESTClient                             | 2/20/2024 8:3              | File folder          |                   |                       |                                       |                                 |                   |
| 芦 Jerry                            | *    | Zosmf-SCA                                   | 2/20/2024 8:3              | File folder          |                   |                       |                                       |                                 |                   |
| 🗦 Screenshots                      | *    | README.md                                   | 2/20/2024 8:3              | Markdown             | 2 KB              |                       |                                       |                                 |                   |
| 쳐 zOSV3R1Library                   | *    |                                             |                            |                      |                   |                       |                                       |                                 |                   |
| 📒 COBOL Doc                        | *    |                                             |                            |                      |                   |                       |                                       |                                 |                   |
| 📁 source                           | *    |                                             |                            |                      |                   |                       |                                       |                                 |                   |
| 🗦 Sneaky and Deviou                | IS#  |                                             |                            |                      |                   |                       |                                       |                                 |                   |
| 🗦 Customizing ZOSN                 | 11≉  |                                             |                            |                      |                   | N                     |                                       |                                 |                   |
| 📁 PTLR71                           | *    |                                             |                            |                      |                   | L <sub>N</sub> #      |                                       |                                 |                   |
| 📁 png2jpg                          | *    |                                             |                            |                      |                   |                       |                                       |                                 |                   |
| 📁 IBM-Z-zOS-main                   | *    |                                             |                            |                      |                   |                       |                                       |                                 |                   |
| 📁 TurboTax                         | *    |                                             |                            |                      |                   |                       |                                       |                                 |                   |
|                                    | - 1  |                                             |                            |                      |                   |                       |                                       |                                 |                   |
|                                    |      |                                             |                            |                      |                   |                       |                                       |                                 |                   |
| > backup (192.168.0                | 0.3) |                                             |                            |                      |                   |                       |                                       |                                 |                   |
| > F Windows (C:)                   |      |                                             |                            |                      |                   |                       |                                       |                                 |                   |
| Extreme SSD (D:)                   |      |                                             |                            |                      |                   |                       |                                       |                                 |                   |
| > = c (\\192.168.0.211)            | ) (S |                                             |                            |                      |                   |                       |                                       |                                 |                   |
| vitema:                            |      | Copyright© by SHARE Association Except when | re otherwise noted, this v | vork is licensed und | er a Creative Cor | mons Attribution-NonC | ommercial-NoDerivs 3.0 license. http: | //creativecommons.org/licenses/ | /by-nc-nd/3.0/    |
|                                    |      |                                             |                            |                      |                   |                       | -                                     |                                 |                   |

SHARE EDUCATE · NETWORK · INFLUENCE

|                                  |                           |                                             |                                 |                                                                     | - ñ X                     |                             |
|----------------------------------|---------------------------|---------------------------------------------|---------------------------------|---------------------------------------------------------------------|---------------------------|-----------------------------|
| - C. (IDIVI-2-203-IIIdili        |                           |                                             |                                 |                                                                     |                           | And finally I arrive at the |
| $\leftarrow \rightarrow \land C$ | > ··· IBM-Z-zOS-main >    | zOSMF > ExternalPluginExa                   | mple-TSOBackend                 | > Search ExternalPluginExa                                          | ample-TSOE ۹              | ExternalPluginExample-      |
| ⊕ New * 🕹 🗘 ն                    |                           | $\equiv$ View $\cdot$                       |                                 |                                                                     | 🗇 Details                 | TSOBackend directory        |
| 🚷 Music 🔹 🖈                      | Name                      | Date modified Type                          | Size                            |                                                                     |                           | - ,                         |
| 🚨 Videos 🔹 🖈                     | 📁 dist                    | 2/20/2024 8:3 File folder                   |                                 | N                                                                   |                           |                             |
| 📒 zOSV2R5Library 🛛 🖈             | arexx 🔁                   | 2/20/2024 8:3 File folder                   |                                 | L <sub>a</sub> r.                                                   |                           |                             |
| 📁 backup_source 🛛 🖈              | 📁 src                     | 2/20/2024 8:3 File folder                   |                                 |                                                                     |                           |                             |
| 📒 DTS Doc 🛛 🖈                    | angular.json              | 2/20/2024 8:3 JSON Sour                     | 4 KB                            |                                                                     |                           |                             |
| 🏓 Jerry 🔹 🖈                      | mvextapp.properties       | 2/20/2024 8:3 Properties                    | 3 KB                            |                                                                     |                           |                             |
| 뚿 Screenshots 🛛 🖈                | package.ison              | 2/20/2024 8:3 JSON Sour                     | 2 KB                            |                                                                     |                           |                             |
| 쳐 zOSV3R1Library 🛛 🖈             | package-lock.ison         | 2/20/2024 8:3 JSON Sour                     | 937 KB                          |                                                                     |                           |                             |
| 📒 COBOL Doc 🛛 🖈                  | README.md                 | 2/20/2024 8:3 Markdown                      | 9 KB                            |                                                                     |                           |                             |
| 📁 source 🔹 🖈                     | tsconfig.ison             | 2/20/2024 8:3 JSON Sour                     | 1 KB                            |                                                                     |                           |                             |
| 🗦 Sneaky and Devious             |                           | _, ,                                        | 8 NFT                           |                                                                     |                           |                             |
| 뚿 Customizing ZOSMI              |                           |                                             |                                 |                                                                     |                           |                             |
| 📁 PTLR71 🛛 🖈                     |                           |                                             |                                 |                                                                     |                           |                             |
| 둳 png2jpg 👘 🖈                    |                           |                                             |                                 |                                                                     |                           |                             |
| 📁 IBM-Z-zOS-main 🛛 🖈             |                           |                                             |                                 |                                                                     |                           |                             |
| 📁 TurboTax 🔹 🖈                   |                           |                                             |                                 |                                                                     |                           |                             |
|                                  |                           |                                             |                                 |                                                                     |                           |                             |
| 👻 💻 This PC                      |                           |                                             |                                 |                                                                     |                           |                             |
| > 늘 backup (192.168.0.3)         |                           |                                             |                                 |                                                                     |                           |                             |
| Windows (C:)                     |                           |                                             |                                 |                                                                     |                           |                             |
| > = Extreme SSD (D:)             |                           |                                             |                                 |                                                                     |                           |                             |
| > 😑 c (\\192.168.0.211) (S       |                           |                                             |                                 |                                                                     |                           |                             |
| 9 items                          |                           |                                             |                                 |                                                                     |                           |                             |
|                                  | Copyright© by SHARE Assoc | iation Except where otherwise noted, this w | ork is licensed under a Creativ | ve Commons Attribution-NonCommercial-NoDerivs 3.0 license. http://c | reativecommons.org/licens | es/by-nc-nd/3.0/ @💓 🗐 1     |

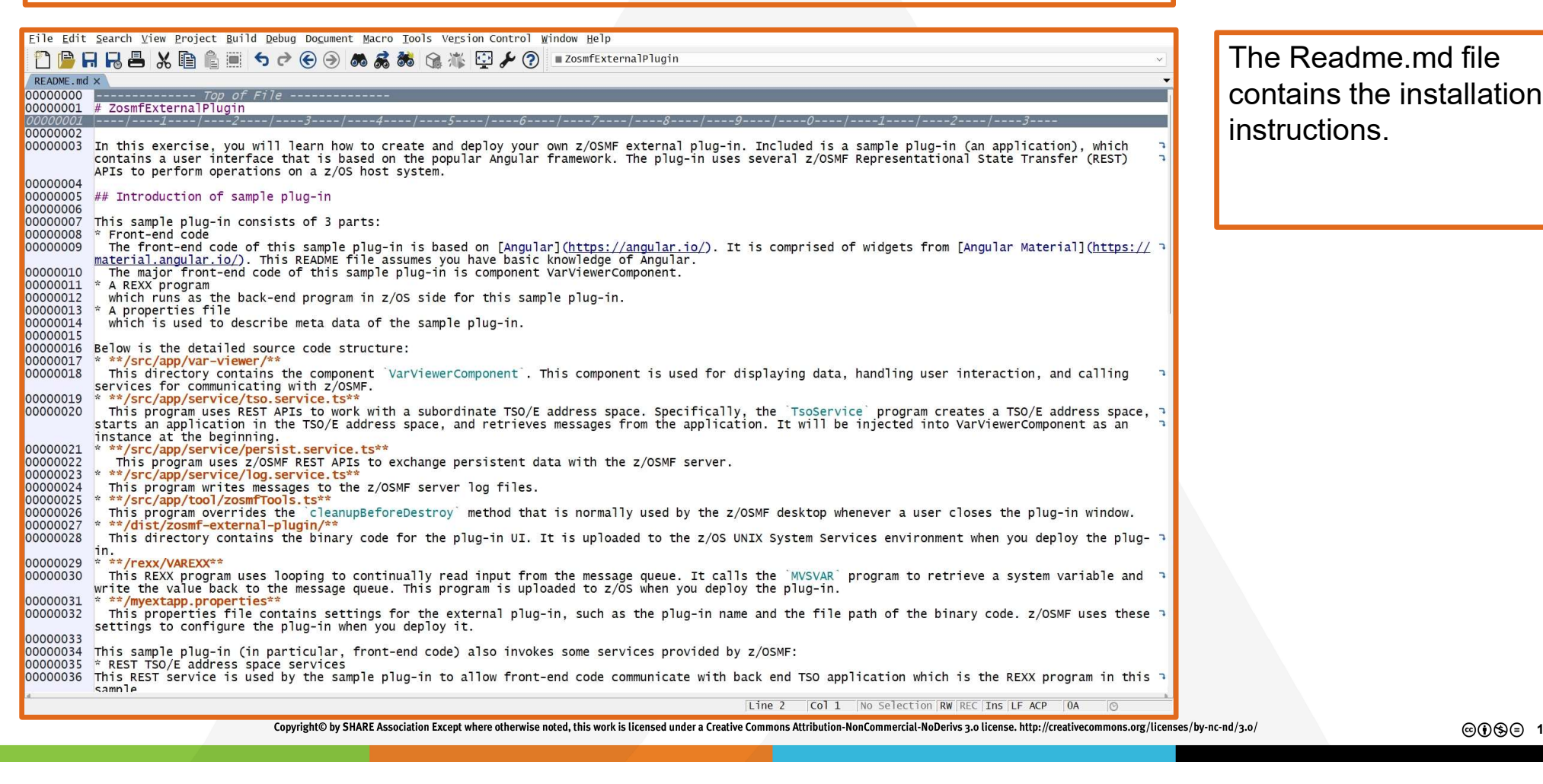

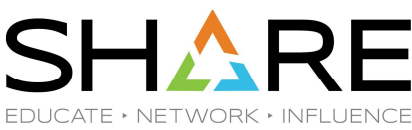

@()(\$)= 18

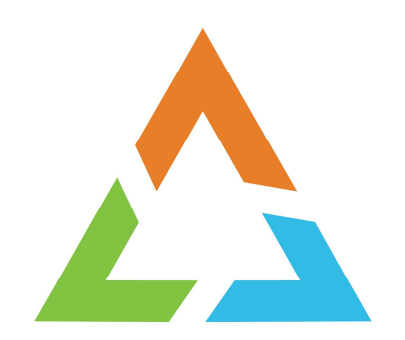

Copyright© by SHARE Association Except where otherwise noted, this work is licensed under a Creative Commons Attribution-NonCommercial-NoDerivs 3.0 license. http://creativecommons.org/licenses/by-nc-nd/3.0/

©••\$=

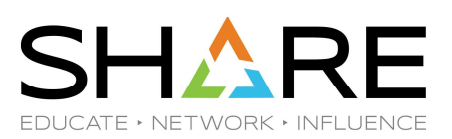

| Step # 1                                                                                                    |
|----------------------------------------------------------------------------------------------------|
| ## Deploy the external plug-in into z/OSMF                                                                                                    |
| ### 1. Verify the parameters for starting the TSO/E address space                                                                                                    |
| The sample plug-in uses the following parameters to start a TSO/E address space.                                                                                                    |
| Ensure that these settings are suitable for your environment. If necessary, you can<br>modify the parameters at <u>line 20</u> in <u>src/app/service/tsp service ts</u> Alternatively |
| the parameter 'proc' can also be specified in the UI by the plug-in user.                                                                                                    |
| ```javascript                                                                                                    |
| param = {                                                                                                    |
| proc: "IZUFPROC", // this parameter can also be specified from the UI                                                                                                    |
| acct: "IZUACCT",                                                                                                    |
| chset: 697,                                                                                                    |
| cpage. 1047,<br>rows: 204                                                                                                    |
| cols 160                                                                                                    |
| rsize: 50000 } ```                                                                                                    |

Copyright© by SHARE Association Except where otherwise noted, this work is licensed under a Creative Commons Attribution-NonCommercial-NoDerivs 3.0 license. http://creativecommons.org/licenses/by-nc-nd/3.0/

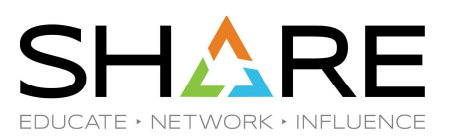

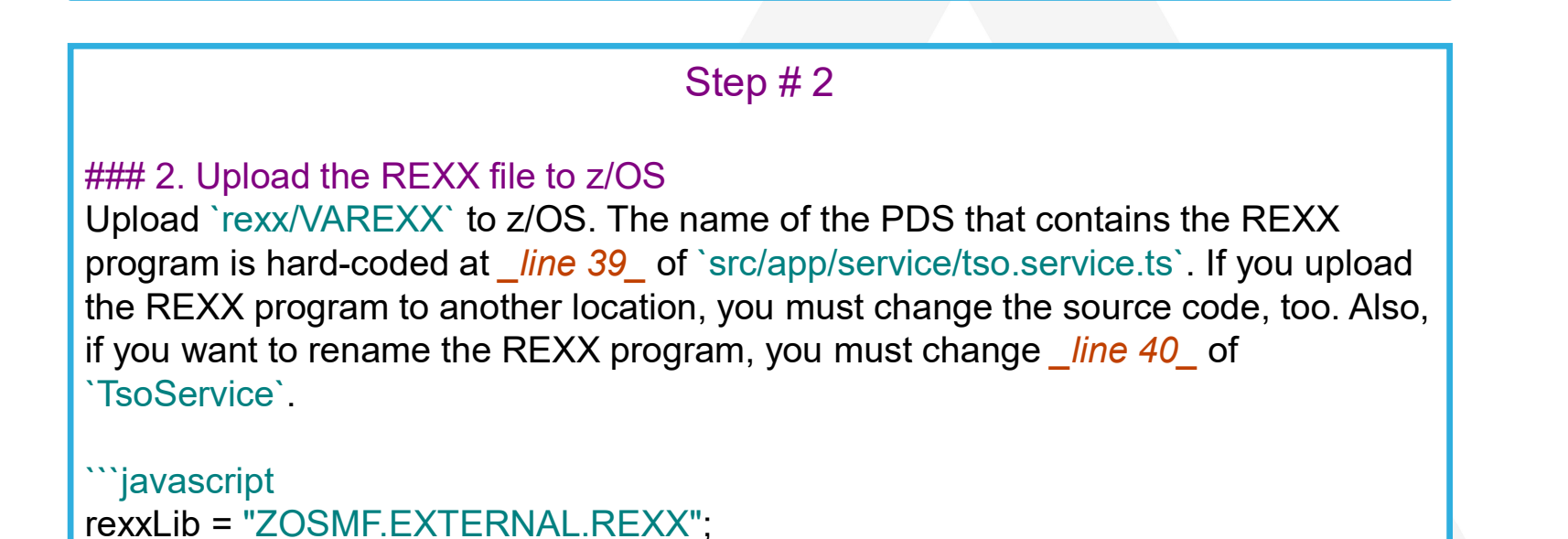

rexx = "VAREXX"; ```

Remember to **\*\*catalog**\*\* the PDS.

Copyright© by SHARE Association Except where otherwise noted, this work is licensed under a Creative Commons Attribution-NonCommercial-NoDerivs 3.0 license. http://creativecommons.org/licenses/by-nc-nd/3.0/

©()\$)⊜ 21

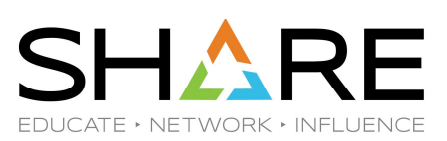

#### Step # 3

#### ### 3. Build the UI and upload it to z/OS

This example uploads the UI binary files to the directory `/dist/zosmf-externalplugin/`. However, if you changed the source code, you might need to build the binary files again. To do so, use the following command. The binary files will reside in the another directory `/dist/ExternalPluginExample-TSOBackend/`.

```
```shell
```

```
ng build --base-href='./'
```

In this example, you must upload the binary files from the source code directory `/dist/zosmf-external-plugin/` or `/dist/ExternalPluginExample-TSOBackend`(if you re-build the project) to the z/OS directory `/usr/lpp/myextapp/dist/`.

Copyright® by SHARE Association Except where otherwise noted, this work is licensed under a Creative Commons Attribution-NonCommercial-NoDerivs 3.0 license. http://creativecommons.org/licenses/by-nc-nd/3.0/

©()§∋ 22

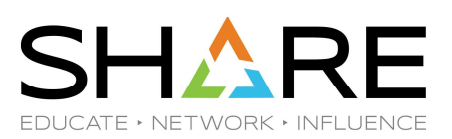

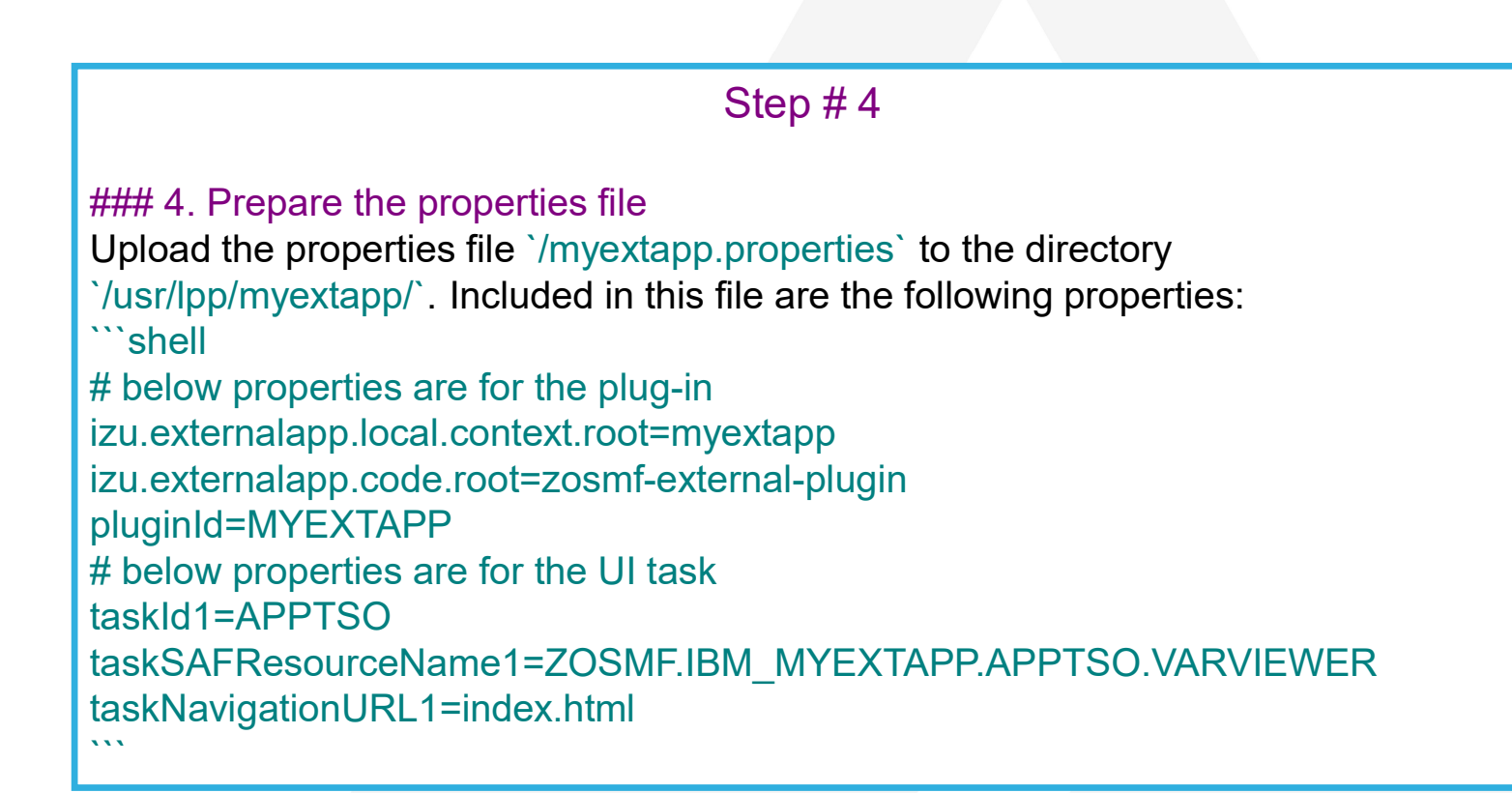

Copyright© by SHARE Association Except where otherwise noted, this work is licensed under a Creative Commons Attribution-NonCommercial-NoDerivs 3.0 license. http://creativecommons.org/licenses/by-nc-nd/3.0/

©()§⊜ 23

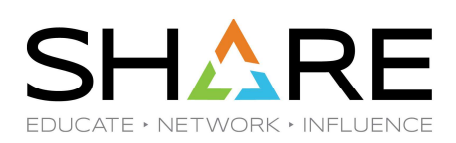

Step # 5

#### ### 5. Authorize users to the task

On a system with RACF as the security manager, you can authorize users by entering the following RACF commands. Note that the RDEFINE command creates a SAF profile with the format `<safPrefix>.<taskSAFResourceName>`.`<safPrefix>` is configured in z/OSMF; by default it is `IZUDFLT`.`<taskSAFResourceName>` is configured in the `myextapp.properties` file in last step of this procedure.

RDEFINE ZMFAPLA IZUDFLT.ZOSMF.IBM\_MYEXTAPP.APPTSO.VARVIEWER UACC(NONE) PERMIT IZUDFLT.ZOSMF.IBM\_MYEXTAPP.APPTSO.VARVIEWER CLASS(ZMFAPLA) ID(IZUADMIN) ACCESS(CONTROL) PERMIT IZUDFLT.ZOSMF.IBM\_MYEXTAPP.APPTSO.VARVIEWER CLASS(ZMFAPLA) ID(IZUUSER) ACCESS(READ) SETROPTS RACLIST(ZMFAPLA) REFRESH

Copyright® by SHARE Association Except where otherwise noted, this work is licensed under a Creative Commons Attribution-NonCommercial-NoDerivs 3.0 license. http://creativecommons.org/licenses/by-nc-nd/3.0/

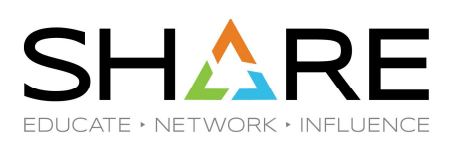

Step # 6

#### ### 6. Import the plug-in into z/OSMF

Complete your work by importing the plug-in into z/OSMF.

Do the following:

- 1. Log into z/OSMF
- Access the z/OSMF Import Manager task. If you selected the z/OSMF classic view, click the `Import Manager` task in the `z/OSMF Administration` category. Otherwise, if you selected the z/OSMF desktop view, click the `Import Manager` icon on the desktop.
- 3. In the `Import Manager` task, select the `Import` tab and specify the full file path and name of the property file that you created: `/usr/lpp/myextapp/myextapp.properties`.
- 4. Click `Import`. A message is displayed to indicate whether the plug-in was added.

Copyright<sup>®</sup> by SHARE Association Except where otherwise noted, this work is licensed under a Creative Commons Attribution-NonCommercial-NoDerivs 3.0 license. http://creativecommons.org/licenses/by-nc-nd/3.0/

©€)⊗∋ 25

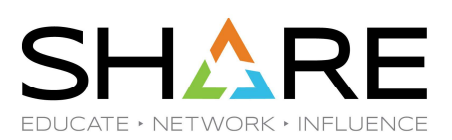

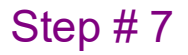

#### ### Try the plug-in

Find your plug-in in z/OSMF. In the z/OSMF classic view, expand the `Configuration` category and select `VarViewer`. In the z/OSMF desktop view, select the icon `VarViewer` on the desktop.

Copyright® by SHARE Association Except where otherwise noted, this work is licensed under a Creative Commons Attribution-NonCommercial-NoDerivs 3.0 license. http://creativecommons.org/licenses/by-nc-nd/3.0/

©()\$)∋ 26

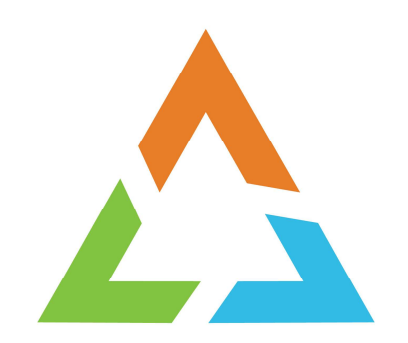

Copyright© by SHARE Association Except where otherwise noted, this work is licensed under a Creative Commons Attribution-NonCommercial-NoDerivs 3.0 license. http://creativecommons.org/licenses/by-nc-nd/3.0/

©()(\$)=

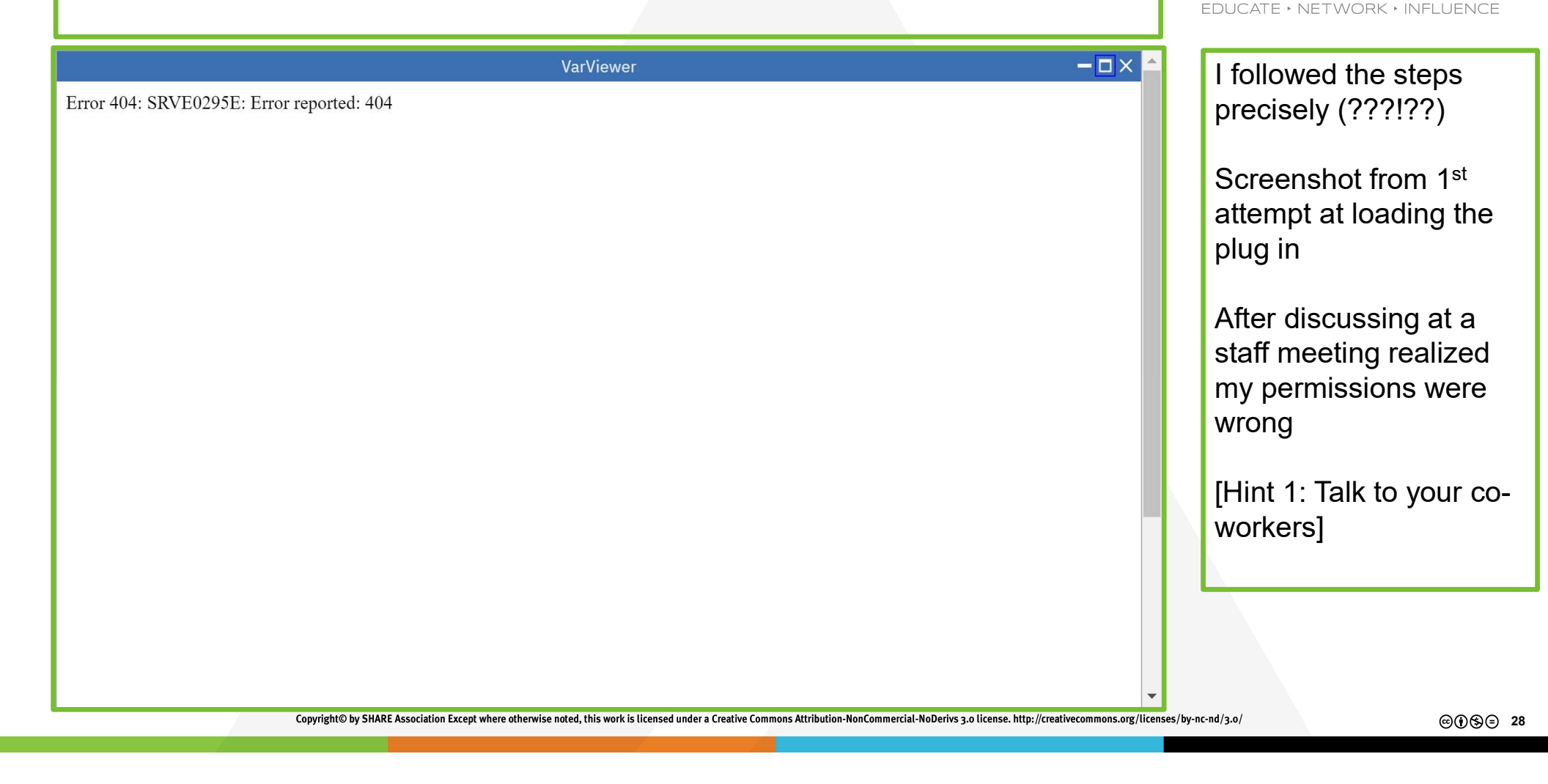

SHARE

| VarViewer - 🗆 🗡 🌰                                                                            | Again I followed the            |
|----------------------------------------------------------------------------------------------|---------------------------------|
| LZ``@\\@_<br>@`@`@`@`@``n]<br>+L                                                             | steps precisely (?)             |
| ЯL<br>���@@K@@M@@@@ Ц@@@@@@@@@@@``nLZ``@@@@@@@@@@``nLZ``@@@@@@@@@@                           | Screenshot from 2 <sup>nd</sup> |
| 殖<br>@\$\$\$@\$\$\$\$\$\$@\$@\$@\$\$\$@\$\$@\$\$@H\$\$\$\$@\$\$@@@@@@                        | attempt at loading the          |
| 券<br>���@�����@�@@�@@\$@\$\$\$\$\$@@@@@@@@@@@@@@@                                            | permissions)                    |
| d���@B��}^`\$\$\$\$``\$\$\$\$``\$\$\$\$\$``\$\$\$\$``\$\$\$\$\$\$Z\$\$\$<br>\$\$\$\$\$\$\$\$ | It turns out that I             |
| ◇◇◇◇◇}]^◇K◇◇◇◇◇◇◇◇◇◇◇◇◇◇◇◇◇◇◇◇◇◇◇◇◇◇◇◇◇◇                                                     | outsmarted myself               |
| ŶŶŶŶĴŶŶŶŶŶŶŶŶŶŶŶŶŶŶŶŶŶŶŶŶŶŶŶŶŶŶŶŶŶŶŶŶŶ                                                       | Binary members on my            |
| \$\$\$\$\$<br>\$\$\$\$\$<br>\$\$\$\$\$\$<br>\$\$\$\$\$\$\$\$\$\$\$\$\$\$\$\$\$\$\$           | PC appeared as                  |
| \$\$\$\$<br>\$\$\$\$\$<br>\$\$\$\$\$\$<br>\$\$\$\$\$\$\$\$\$\$\$\$\$\$\$\$\$\$\$\$           |                                 |
| \$\$\$\$`\$\$\$\$\$\$\$\$\$\$\$\$\$\$\$\$\$\$\$\$\$\$\$\$\$\$\$\$\$\$\$\$\$                  | [Hint 2 – What you see is       |
| \$\$\$\$\$}]^\$\$\$\$\$\$\$\$\$\$\$\$\$\$\$\$\$\$\$\$\$\$\$\$\$\$\$\$\$\$\$                  | not always what you get         |
| ♥♥♥♥\$}]^♥♥♥♥♥♥\$`\$\$\$\$\$\$\$\$\$\$\$\$\$\$\$\$\$\$\$\$\$\$\$\$\$\$\$\$\$\$               |                                 |

SHARE

EDUCATE · NETWORK · INFLUENCE

©∲§∋ 29

| VarViewer       - □×         Introduct       -         This task will guide you to retrieve a system variable from long-run back-end REXX program through below steps                                                             | Screenshot from 3 <sup>rd</sup><br>attempt at loading the<br>plug in (corrected<br>permissions & text)             |
|----------------------------------------------------------------------------------------------------|----------------------------------------------------------------------------------------------------|
| <ul> <li>1. Create a TSO/E address space</li> <li>2. Start the long-run rexx in the created TSO/E address space</li> <li>3. Retrieve system variable from the long-run rexx</li> <li>4. Delete the TSO/E address space</li> </ul> | [Hint 3 – 3 <sup>rd</sup> time is the<br>charm but keep going<br>even if you're still<br>struggling after 3 times. |
| Copyright© by SHARE Association Except where otherwise noted, this work is licensed under a Creative Commons Attribution-NonCommercial-NoDerivs 3.0 license. http://creativecommons.org/licens                                    | ses/by-nc-nd/3.0/ @@@\$@=                                                                                          |

30

SHARE

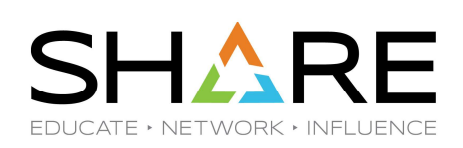

| VarViewer       - □ ×         Step 1       Create a TSO/E address space with PROC: IKJDTS7, change it if you don't want to use default PROC                                                     | I did not change the<br>default PROC, but the<br>plugin remembered the<br>value I specified the first<br>time through. |
|----------------------------------------------------------------------------------------------------|----------------------------------------------------------------------------------------------------|
| PROC*<br>IKJDTS7 Create TSD AS                                                                                                    |                                                                                                    |
|                                                                                                    |                                                                                                    |
| Copyright® by SHARE Association Except where otherwise noted, this work is licensed under a Creative Commons Attribution-NonCommercial-NoDerivs 3.0 license. http://creativecommons.org/license | es/by-nc-nd/3.o/ @@\$\$@ 31                                                                                            |

| VarViewer - X<br>Step 2<br>Start the long-run REXX ZOSMF.EXTERNAL.REXX() in previous created TSO/E address space. Change the member name if you don't want to use default one.                  | The next step executes the REXX routine |
|----------------------------------------------------------------------------------------------------|-----------------------------------------|
|                                                                                                    |                                         |
| Ę,                                                                                                    |                                         |
|                                                                                                    |                                         |
| REXX * Start REXX                                                                                                    |                                         |
|                                                                                                    |                                         |
|                                                                                                    |                                         |
| Copyright© by SHARE Association Except where otherwise noted, this work is licensed under a Creative Commons Attribution-NonCommercial-NoDerivs 3.0 license. http://creativecommons.org/license | es/by-nc-nd/3.0/ @①\$\$)= 32            |

SHARE

|                                                                                                    | <u> </u>                                                                                                    |
|----------------------------------------------------------------------------------------------------|----------------------------------------------------------------------------------------------------|
| VarViewer       - □ ×         Step 3       Now, select the variable you want to retrieve and click 'Retrieve variable' button to get it. You could retrieve different variables for several times. Or you could also click 'Next' button to 'Step 4' | I specified I wanted the value for SYSNAME.                                                                                 |
| ب                                                                                                    | Once again, the plugin<br>remembers the value<br>you specified but there's<br>a dropdown that gives<br>you all the options. |
| Select a property of MVS, TS0/E<br>SVSNAME                                                                                                    |                                                                                                    |
| Retrieve variable Next                                                                                                    |                                                                                                    |
|                                                                                                    |                                                                                                    |
| Copyright© by SHARE Association Except where otherwise noted, this work is licensed under a Creative Commons Attribution-NonCommercial-NoDerivs 3.0 license. http://creativecommons.org/licen                                                        | nses/by-nc-nd/3.0/ @🕅 🛇 🗇 🕉                                                                                                 |

SHARE

| VarViewer – – X<br>Step 3<br>Now, select the variable you want to retrieve and click 'Retrieve variable' button to get it. You could retrieve different variables for several times. Or you could also click 'Next' button to 'Step 4' | The plugin returned the<br>value of SYSNAME<br>(S0W1) and gives me a<br>choice of retrieving a<br>variable or going to the |
|----------------------------------------------------------------------------------------------------|----------------------------------------------------------------------------------------------------|
| Value of SYSNAME is: <b>SOW1</b>                                                                                                    | next step                                                                                                    |
|                                                                                                    | I opted to go to the next step                                                                                             |
| Select a property of MVS, TSD/E<br>SYSNAME                                                                                                    |                                                                                                    |
| Retrieve variable Next                                                                                                    |                                                                                                    |
|                                                                                                    |                                                                                                    |
| Copyright® by SHARE Association Except where otherwise noted, this work is licensed under a Creative Commons Attribution-NonCommercial-NoDerivs 3.0 license, http://creativecommons.org/licens                                         | es/bv-nc-nd/3.0/ @A&@ 34                                                                                                   |
|                                                                                                    |                                                                                                    |

SHARE

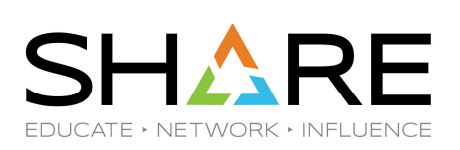

| VarViewer     - • • ×       Step 4   After retrieving variables, don't forget to do the cleanup job! | Step 4 allows me to<br>delete the TSO address<br>space |
|----------------------------------------------------------------------------------------------------|--------------------------------------------------------|
|                                                                                                    |                                                        |
| 4                                                                                                    |                                                        |
| Delete TSO AS Try again                                                                              |                                                        |

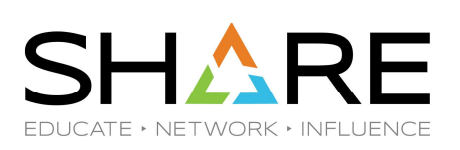

| VarViewer – □ ×<br>Step 4<br>After retrieving variables, don't forget to do the cleanup job! | Once the address space<br>is deleted, I can go back<br>to step 1 or terminate<br>the plugin. |
|----------------------------------------------------------------------------------------------|----------------------------------------------------------------------------------------------|
| -21                                                                                          |                                                                                              |
| Delete TSO AS Try again                                                                      |                                                                                              |

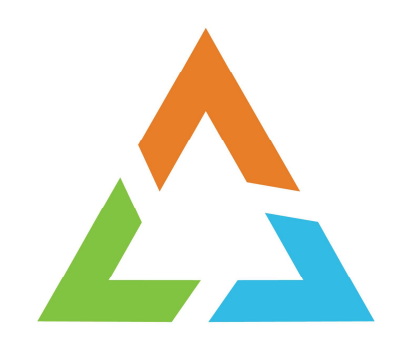

Copyright© by SHARE Association Except where otherwise noted, this work is licensed under a Creative Commons Attribution-NonCommercial-NoDerivs 3.0 license. http://creativecommons.org/licenses/by-nc-nd/3.0/

©()(\$)=

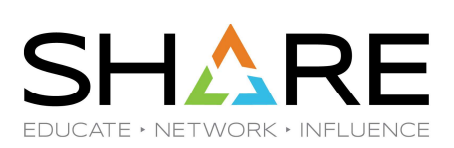

"Any sufficiently advanced technology is indistinguishable from magic"

Arthur C. Clarke

Copyright© by SHARE Association Except where otherwise noted, this work is licensed under a Creative Commons Attribution-NonCommercial-NoDerivs 3.0 license. http://creativecommons.org/licenses/by-nc-nd/3.0/

©())⊗(∋ 38

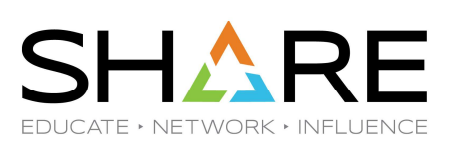

"... You sin't gopps pever upderstand it Till you beep all down in it And find out what it's all about"

# Bill Withers

Copyright© by SHARE Association Except where otherwise noted, this work is licensed under a Creative Commons Attribution-NonCommercial-NoDerivs 3.0 license. http://creativecommons.org/licenses/by-nc-nd/3.0/

©(i)S)⊒ 39

| E A Search /                                                                                                    | X () -                |
|----------------------------------------------------------------------------------------------------|-----------------------|
| What is Angular?                                                                                                    | • What is Angular?    |
| Angular is a development platform, built on TypeScript 12.                                                                                                    | Prerequisites         |
| As a platform, Angular includes:                                                                                                    | Tools                 |
| <ul> <li>A component-based framework for building scalable web applications</li> </ul>                                                                                              | Components            |
| <ul> <li>A collection of well-integrated libraries that cover a wide variety of features, including routing,<br/>forms management, client-server communication, and more</li> </ul> | Behavior              |
| • A suite of developer tools to help you develop, build, test, and update your code                                                                                                 | Templates             |
| With Angular, you're taking advantage of a platform that can scale from single-developer projects to                                                                                | Styles                |
| enterprise-level applications. Best of all, the Angular ecosystem consists of a diverse group of over 1.7                                                                           | Directives            |
| million developers, library authors, and content creators.                                                                                                    | Conditional rendering |

SHARE EDUCATE + NETWORK + INFLUENCE

The sample plugin is written using Angular. So, of course, I googled Angular, given I had no idea what it was or how to use it.

I found a course titled "Learn Angular in 5 minutes"

After 10 minutes I considered myself an expert, ready to understand the sample plugin.

Copyright® by SHARE Association Except where otherwise noted, this work is licensed under a Creative Commons Attribution-NonCommercial-NoDerivs 3.0 license. http://creativecommons.org/licenses/by-nc-nd/3.0/

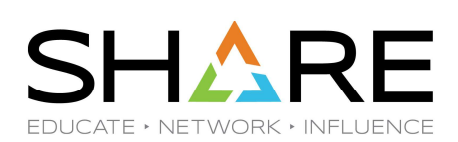

| ڬ C:\IBM-Z-zOS-main ×                              | +                          |                           |                                       |                                         | -                                           |                          | Time for my expert    |        |
|----------------------------------------------------|----------------------------|---------------------------|---------------------------------------|-----------------------------------------|---------------------------------------------|--------------------------|-----------------------|--------|
| $\leftarrow \rightarrow  \uparrow  \bigcirc  \Box$ | > … zOSMF > ExternalP      | luginExample-TSC          | DBackend ≻ src ≻ apj                  | p >                                     | Search app                                  | ٩                        | knowledge in action   |        |
| ⊕ New Š 🗘 🗇 🛅                                      | ▲)  Ø  Ø  Ø  Ø  Ø          | $\equiv$ View $$          |                                       |                                         |                                             | Details                  | J                     |        |
| 쳐 zOSV2R5Library 🛛 🖈                               | Name                       | Date modified             | Туре                                  | Size                                    |                                             | ``                       | app component defin   | ies    |
| 📁 backup_source 🛛 🖈                                | = service                  | 2/20/2024 8:3             | File folder                           |                                         |                                             |                          | the elements of the w | vah    |
| 📜 DTS Doc 🛛 🖈                                      | 📁 tool                     | 2/20/2024 8:3             | File folder                           |                                         |                                             |                          | the elements of the w | vep    |
| 📁 Jerry 🛛 🖈                                        | var-viewer                 | 2/24/2024 12:             | File folder                           |                                         |                                             |                          | page.                 |        |
| Screenshots                                        | app.component.css          | 2/20/2024 8:3             | CSS Source File                       | 0 KB                                    |                                             | 1                        |                       |        |
| 쳐 zOSV3R1Library 🔹 🖈                               | app.component.html         | 2/20/2024 8:3             | Brave HTML Document                   | 2 KB                                    |                                             |                          | I                     |        |
| COBOL Doc 🔹                                        | app.component.spec.ts      | 2/20/2024 8:3             | TypeScript Source File                | 3 KB                                    |                                             |                          | I eagerly opened      |        |
| 📁 source 🔹 🖈                                       | app.component.ts           | 2/20/2024 8:3             | TypeScript Source File                | 2 KB                                    |                                             |                          | app.component.html    |        |
| Sneaky and Devious*                                | app.module.ts              | 2/20/2024 8:3             | TypeScript Source File                | 3 KB                                    |                                             |                          | ebbbe                 |        |
| Eustomizing ZOSMI                                  |                            |                           |                                       |                                         |                                             |                          |                       |        |
| angular 🔹 🖈                                        |                            |                           |                                       |                                         |                                             |                          |                       |        |
| ExternalPluginExam*                                |                            |                           |                                       |                                         |                                             |                          |                       |        |
| ACCR71                                             |                            |                           |                                       |                                         |                                             |                          |                       |        |
| app *                                              |                            |                           |                                       |                                         |                                             |                          |                       |        |
| app *                                              |                            |                           |                                       |                                         |                                             |                          |                       |        |
|                                                    |                            |                           |                                       |                                         |                                             |                          |                       |        |
| <ul> <li>hackup (192 168 0 3)</li> </ul>           |                            |                           |                                       |                                         |                                             |                          |                       |        |
| > Windows (C:)                                     |                            |                           |                                       |                                         |                                             | 2                        |                       |        |
| Extreme SSD (D)                                    |                            |                           |                                       |                                         |                                             | R P                      |                       |        |
| > = c (\\192.168.0.211) (S                         |                            |                           |                                       |                                         |                                             |                          |                       |        |
| 8 items 1 item selected                            |                            |                           |                                       |                                         |                                             |                          |                       |        |
|                                                    | Copyright© by SHARE Associ | ation Except where otherw | vise noted, this work is licensed und | er a Creative Commons Attribution-NonCo | ommercial-NoDerivs 3.0 license. http://crea | tivecommons.org/licenses | by-nc-nd/3.0/         | \$)⊒ 4 |

| 4             | File Edit | Selection Vi                                                                                                    | ew                                                                                                    | $\leftrightarrow$ $\rightarrow$ ( |                   |                  | ,₽ Se              | earch         |                 |                  |            |                  | 08 —            | D             | ×            |           | Tł         | nis is | not w   | hat I  | was             |
|---------------|-----------|----------------------------------------------------------------------------------------------------|----------------------------------------------------------------------------------------------------|-----------------------------------|-------------------|------------------|--------------------|---------------|-----------------|------------------|------------|------------------|-----------------|---------------|--------------|-----------|------------|--------|---------|--------|-----------------|
| ſŊ            | 🗘 app.    | component.htm                                                                                                    | ×                                                                                                    |                                   |                   |                  |                    |               |                 |                  |            |                  |                 |               | □ …          |           | ex         | cpect  | ing to  | see.   |                 |
|               | C: > IBN  | M-Z-zOS-main )                                                                                                    | zOSMF > Ex                                                                                                    | ternalPlugi                       | inExample-        | TSOBacker        | nd > src >         | app > 🤇       | app.com         | ponent.htr       | nl >       |                  |                 |               |              |           |            |        |         |        |                 |
| $\mathcal{O}$ |           | Go to compone                                                                                                    | nt<br>ginning of                                                                                                    | Copyrig                           | ht and L          | icense *         |                    |               |                 |                  |            |                  |                 |               |              |           | Tł         | iere's | s noth  | ing h  | ere.            |
| ~             |           |                                                                                                    |                                                                                                    |                                   |                   |                  |                    |               |                 |                  |            |                  |                 |               |              |           | L          |        |         |        |                 |
| ۲S            |           | Copyr:</td <td>ght 2018 ]</td> <td>IBM Corp</td> <td></td> <td></td> <td></td> <td></td> <td></td> <td></td> <td></td> <td></td> <td></td> <td></td> <td></td> <td></td> <td>l I r</td> <td>hoor</td> <td>more</td> <td>know</td> <td>vlado</td>                                          | ght 2018 ]                                                                                                    | IBM Corp                          |                   |                  |                    |               |                 |                  |            |                  |                 |               |              |           | l I r      | hoor   | more    | know   | vlado           |
| Ŭ             |           |                                                                                                    |                                                                                                    |                                   |                   |                  |                    |               |                 |                  |            |                  |                 |               |              |           |            | ieeu   | more    | KIIUV  | vieug           |
|               |           | Licen</td <td>ed under t</td> <td>the Apacl</td> <td>he Licen</td> <td>se, Vers</td> <td>ion 2.0</td> <td>(the "</td> <td>License"</td> <td></td> <td></td> <td></td> <td></td> <td></td> <td></td> <td>_</td> <td>L</td> <td></td> <td></td> <td></td> <td></td>                         | ed under t                                                                                                    | the Apacl                         | he Licen          | se, Vers         | ion 2.0            | (the "        | License"        |                  |            |                  |                 |               |              | _         | L          |        |         |        |                 |
| æ^            |           | you ma</td <td>iy not use</td> <td>this fi</td> <td>le excep</td> <td>t in com</td> <td>pliance</td> <td>with t</td> <td>he Licer</td> <td>se.</td> <td></td> <td></td> <td></td> <td></td> <td></td> <td></td> <td>ls</td> <td>starte</td> <td>l a l l</td> <td>demv</td> <td>,</td>     | iy not use                                                                                                    | this fi                           | le excep          | t in com         | pliance            | with t        | he Licer        | se.              |            |                  |                 |               |              |           | ls         | starte | l a l l | demv   | ,               |
| _             |           | You ma</td <td>y obtain a</td> <td>а сору о</td> <td>f the Li</td> <td>cense at</td> <td></td> <td></td> <td></td> <td></td> <td></td> <td></td> <td></td> <td></td> <td></td> <td></td> <td>13</td> <td>nanc</td> <td>uuu</td> <td>uciny</td> <td>/<br/></td>                            | y obtain a                                                                                                    | а сору о                          | f the Li          | cense at         |                    |               |                 |                  |            |                  |                 |               |              |           | 13         | nanc   | uuu     | uciny  | /<br>           |
| В             |           |                                                                                                    |                                                                                                    |                                   |                   |                  |                    |               |                 |                  |            |                  |                 |               |              |           | CC         | ourse  | on Ai   | ngula  | r. It           |
|               |           | http:,</td <td>/www.apach</td> <td>he.org/l:</td> <td>icenses/</td> <td>LICENSE-</td> <td>2.0</td> <td></td> <td></td> <td></td> <td></td> <td></td> <td></td> <td></td> <td></td> <td></td> <td>ex</td> <td>nlair</td> <td>ed a</td> <td>lot ar</td> <td>nd I</td>                       | /www.apach                                                                                                    | he.org/l:                         | icenses/          | LICENSE-         | 2.0                |               |                 |                  |            |                  |                 |               |              |           | ex         | nlair  | ed a    | lot ar | nd I            |
|               | 10        |                                                                                                    |                                                                                                    |                                   |                   |                  |                    |               |                 |                  |            |                  |                 |               |              |           | 0/         | pian   |         |        |                 |
| V             | 11        | Unles:</td <td>required</td> <td>by appl:</td> <td>icable la</td> <td>aw or ag</td> <td>reed to</td> <td>in wri</td> <td>ting, so</td> <td>ftware</td> <td></td> <td></td> <td></td> <td></td> <td></td> <td></td> <td>Wa</td> <td>as re</td> <td>ady to</td> <td>таке</td> <td>etne</td> | required                                                                                                    | by appl:                          | icable la         | aw or ag         | reed to            | in wri        | ting, so        | ftware           |            |                  |                 |               |              |           | Wa         | as re  | ady to  | таке   | etne            |
| ~             | 12        | distr</td <td>buted unde</td> <td>er the Li</td> <td>icense i</td> <td>s distri</td> <td>buted on</td> <td>i an "As</td> <td>S IS" BA</td> <td>SIS,</td> <td></td> <td></td> <td></td> <td></td> <td></td> <td></td> <td>ne</td> <td>ext st</td> <td>en</td> <td></td> <td></td>          | buted unde                                                                                                    | er the Li                         | icense i          | s distri         | buted on           | i an "As      | S IS" BA        | SIS,             |            |                  |                 |               |              |           | ne         | ext st | en      |        |                 |
| Ľ0            | 13        | WITHOU</td <td>IT WARRANT</td> <td>IES OR CO</td> <td>ONDITIONS</td> <td>5 OF ANY</td> <td>KIND, e</td> <td>either o</td> <td>express</td> <td>or impli</td> <td>ed&gt;</td> <td></td> <td></td> <td></td> <td></td> <td></td> <td></td> <td></td> <td>op.</td> <td></td> <td></td>       | IT WARRANT                                                                                                    | IES OR CO                         | ONDITIONS         | 5 OF ANY         | KIND, e            | either o      | express         | or impli         | ed>        |                  |                 |               |              |           |            |        | op.     |        |                 |
|               | 14        | See tl</td <td>le License</td> <td>for the</td> <td>specifi</td> <td>c langua</td> <td>ge gover</td> <td>ning po</td> <td>ermissio</td> <td>ns and</td> <td></td> <td></td> <td></td> <td></td> <td></td> <td></td> <td></td> <td></td> <td></td> <td></td> <td></td>                     | le License                                                                                                    | for the                           | specifi           | c langua         | ge gover           | ning po       | ermissio        | ns and           |            |                  |                 |               |              |           |            |        |         |        |                 |
|               | 15        | limit:</td <td>itions unde</td> <td>er the L</td> <td>icense.</td> <td></td> <td></td> <td></td> <td></td> <td></td> <td></td> <td></td> <td></td> <td></td> <td></td> <td></td> <td></td> <td></td> <td></td> <td></td> <td></td>                                                        | itions unde                                                                                                    | er the L                          | icense.           |                  |                    |               |                 |                  |            |                  |                 |               |              |           |            |        |         |        |                 |
|               | 16        |                                                                                                    |                                                                                                    |                                   |                   |                  |                    |               |                 |                  |            |                  |                 |               |              |           |            |        |         |        |                 |
| _             | 17        | ** En</td <td>of Copyr:</td> <td>ight and</td> <td>License</td> <td>**</td> <td></td> <td></td> <td></td> <td></td> <td></td> <td></td> <td></td> <td></td> <td></td> <td></td> <td></td> <td></td> <td></td> <td></td> <td></td>                                                         | of Copyr:                                                                                                    | ight and                          | License           | **               |                    |               |                 |                  |            |                  |                 |               |              |           |            |        |         |        |                 |
| Q             | 18        | <app-var-v:< td=""><td>.ewer&gt;<td>p-var-vi</td><td>ewer&gt;</td><td></td><td></td><td></td><td></td><td></td><td></td><td></td><td></td><td></td><td></td><td></td><td></td><td></td><td></td><td></td><td></td></td></app-var-v:<>                                                     | .ewer> <td>p-var-vi</td> <td>ewer&gt;</td> <td></td> <td></td> <td></td> <td></td> <td></td> <td></td> <td></td> <td></td> <td></td> <td></td> <td></td> <td></td> <td></td> <td></td> <td></td> <td></td> | p-var-vi                          | ewer>             |                  |                    |               |                 |                  |            |                  |                 |               |              |           |            |        |         |        |                 |
| <u> </u>      | 19        |                                                                                                    |                                                                                                    |                                   |                   |                  |                    |               |                 |                  |            |                  |                 |               |              |           |            |        |         |        |                 |
| £63           | 20        |                                                                                                    |                                                                                                    |                                   |                   |                  |                    |               |                 |                  |            |                  |                 |               |              |           |            |        |         |        |                 |
| × (           | ⊗ 0 ∆ 0   | ₩ 0 No conn                                                                                                    | ection                                                                                                    |                                   |                   |                  |                    | Ln f          | 11, Col 18      | Spaces: 4        | UTF-8      | LF HTM           | . 🖉 zxp         | lore (zosr    | nf) 🗘        |           |            |        |         |        |                 |
|               |           |                                                                                                    | Copyright© by SI                                                                                                    | HARE Associatio                   | on Except where o | otherwise noted, | , this work is lic | ensed under a | a Creative Comn | ions Attribution | NonCommerc | ial-NoDerivs 3.0 | license. http:/ | //creativecom | mons.org/lie | enses/by- | -nc-nd/3.0 | 0/     |         |        | © <b>()</b> §() |

SHA EDUCATE · NETWORK · INFLUENCE

I need more knowledge.

©€\$∋ 42

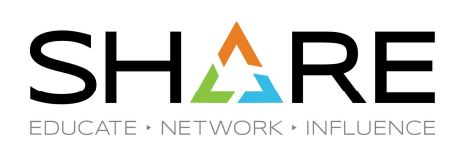

©(1)\$)∋ 43

| C:\IBM-Z-zOS-main ×                      | +                            |                          |                                         |                                       | -                                          |                        | Now I understand. Th    |
|------------------------------------------|------------------------------|--------------------------|-----------------------------------------|---------------------------------------|--------------------------------------------|------------------------|-------------------------|
| $\leftrightarrow \rightarrow \uparrow C$ | > … zOSMF > ExternalPlu      | uginExample-TSC          | DBackend > src > app                    | >                                     | Search app                                 | ۹                      | app is called var-viewe |
| ⊕ New Š 🖉 🛅                              | ▲ I N Sort <sup>×</sup>      | ≡ View <sup>°</sup> ···· |                                         |                                       |                                            | Details                | That's the folder where |
| 쳐 zOSV2R5Library 🔹 🖈                     | Name                         | Date modified            | Туре                                    | Size                                  |                                            |                        | all of the elements     |
| 📁 backup_source 👘 🖈                      | service                      | 2/20/2024 8:3            | File folder                             |                                       |                                            |                        | racida                  |
| 📜 DTS Doc 🔹 🖈                            | 📁 tool                       | 2/20/2024 8:3            | File folder                             |                                       |                                            |                        | reside                  |
| 📁 Jerry 🔹 🖈                              | 📁 var-viewer                 | 2/24/2024 12:            | File folder                             |                                       |                                            |                        |                         |
| Screenshots                              | app.component.css            | 2/20/2024 8:3            | CSS Source File                         | 0 КВ                                  |                                            | 1                      |                         |
| 쳐 zOSV3R1Library 🔹 🖈                     | 🖁 app.component.html         | 2/20/2024 8:3            | Brave HTML Document                     | 2 KB                                  |                                            |                        |                         |
| COBOL Doc *                              | app.component.spec.ts        | 2/20/2024 8:3            | TypeScript Source File                  | 3 KB                                  |                                            |                        |                         |
| 📁 source 🔹 🖈                             | app.component.ts             | 2/20/2024 8:3            | TypeScript Source File                  | 2 KB                                  |                                            |                        |                         |
| Sneaky and Devious*                      | app.module.ts                | 2/20/2024 8:3            | TypeScript Source File                  | 3 KB                                  |                                            |                        |                         |
| Eustomizing ZOSMI                        |                              |                          |                                         |                                       |                                            |                        |                         |
| angular 🔹 🖈                              |                              |                          |                                         |                                       |                                            |                        |                         |
| ExternalPluginExam*                      |                              |                          |                                         |                                       |                                            |                        |                         |
| ACCR71                                   |                              |                          |                                         |                                       |                                            |                        |                         |
| 📁 app 🔹 🖈                                |                              |                          |                                         |                                       |                                            |                        |                         |
| 📁 app 🔹 🖈                                |                              |                          |                                         |                                       |                                            |                        |                         |
| 🖵 This PC                                |                              |                          |                                         |                                       |                                            |                        |                         |
| > 늘 backup (192.168.0.3)                 |                              |                          |                                         |                                       |                                            |                        |                         |
| > 🖡 Windows (C:)                         |                              |                          |                                         |                                       |                                            | r<br>h                 |                         |
| > = Extreme SSD (D:)                     |                              |                          |                                         |                                       |                                            | F                      |                         |
| > 😑 c (\\192.168.0.211) (S               |                              |                          |                                         |                                       |                                            | h                      |                         |
| items 1 item selected                    |                              |                          |                                         |                                       |                                            |                        |                         |
|                                          | Copyright© by SHARE Associat | ion Except where otherw  | rise noted, this work is licensed under | r a Creative Commons Attribution-NonC | mmercial-NoDerivs 3.0 license. http://crea | tivecommons.org/licens | ıs/by-nc-nd/3.0/ ©€     |
|                                          |                              |                          |                                         |                                       |                                            |                        |                         |

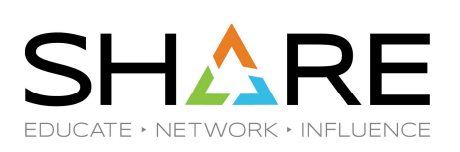

| C:\IBM-Z-zOS-main                       | n ×      | +                                 |                              |                                     |                    |               |                         | - C                         | ×                 | This is the html  | that                   |
|-----------------------------------------|----------|-----------------------------------|------------------------------|-------------------------------------|--------------------|---------------|-------------------------|-----------------------------|-------------------|-------------------|------------------------|
| $\leftarrow \rightarrow  \downarrow  C$ | <b>Q</b> | > ···· zOSMF > ExternalPlugir     | nExample-TSOBacker           | nd > src > app > v                  | var-viewer         |               | Search var-viev         | wer                         | Q                 | defines the eler  | nents                  |
| ⊕ New Š 🕹 🕡                             | Ũ        |                                   | View 🛀 🚥                     |                                     |                    |               |                         |                             | Details           | that appear on    | the                    |
| 📁 zOSV2R5Library                        | *        | Name                              | Date                         | Туре                                | Size               | Length        |                         |                             |                   | screen            |                        |
| 📁 backup_source                         | *        | var-viewer.component.css          | 2/19/2024 1:00 PM            | CSS Source File                     | 3 KB               |               |                         |                             |                   |                   |                        |
| 📁 DTS Doc                               | *        | var-viewer.component.html         | 2/24/2024 12:14 PM           | Brave HTML Document                 | 7 KB               |               |                         |                             |                   |                   |                        |
| 📁 Jerry                                 | *        | var-viewer.component.spec.ts      | 2/19/2024 1:00 PM            | TypeScript Source File              | 2 KB               |               |                         |                             |                   |                   |                        |
| 📁 Screenshots                           | *        | var-viewer component ts           | 2/19/2024 1:00 PM            | TypeScript Source File              | 13 KB              |               |                         |                             |                   |                   |                        |
| 📁 zOSV3R1Library                        | *        |                                   | 2/10/2024 1.00 1 11          | Typesenpt source the                | 15 10              |               |                         |                             |                   |                   |                        |
| 📁 COBOL Doc                             | *        |                                   |                              |                                     |                    |               |                         |                             |                   |                   |                        |
| 📁 source                                | *        |                                   |                              |                                     |                    |               |                         |                             |                   |                   |                        |
| 📁 Sneaky and Deviou                     | JS≉      |                                   |                              |                                     |                    |               |                         |                             |                   |                   |                        |
| 📁 Customizing ZOSN                      | /I#      |                                   |                              |                                     |                    |               |                         |                             |                   |                   |                        |
| 芝 angular                               | *        |                                   |                              |                                     |                    |               |                         |                             |                   |                   |                        |
| 📁 ExternalPluginExa                     | m#       |                                   |                              |                                     |                    |               |                         |                             |                   |                   |                        |
| accr71                                  | *        |                                   |                              |                                     |                    |               |                         |                             |                   |                   |                        |
| 📁 арр                                   | *        |                                   |                              |                                     |                    |               |                         |                             |                   |                   |                        |
| 📁 арр                                   | *        |                                   |                              |                                     |                    |               |                         |                             |                   |                   |                        |
|                                         | - 1      |                                   |                              |                                     |                    |               |                         |                             |                   |                   |                        |
| 📮 This PC                               | - 1      |                                   |                              |                                     |                    |               |                         |                             |                   |                   |                        |
| > 늘 backup (192.168.0                   | 0.3)     |                                   |                              |                                     |                    |               |                         |                             |                   |                   |                        |
| 🖻 🕌 Windows (C:)                        | 1        |                                   |                              |                                     |                    |               |                         |                             |                   |                   |                        |
| Extreme SSD (D:)                        |          |                                   |                              |                                     |                    |               |                         |                             | 7                 |                   |                        |
| → 😑 c (\\192.168.0.211                  | ) (S     |                                   |                              |                                     |                    |               |                         |                             | 2                 |                   |                        |
| items                                   | 0 2)     |                                   |                              |                                     |                    |               |                         |                             |                   |                   |                        |
|                                         | •        |                                   | ······                       |                                     |                    | ibution No. C |                         |                             |                   |                   | 0.00                   |
|                                         |          | Copyright® by SHARE Association E | xcept where otherwise noted, | this work is licensed under a Creat | tive commons Attri | IDULION-NONCO | mmercial-NoDerivs 3.0 ( | icense. http://creativecomi | nons.org/licenses | 5/ by-nc-na/ 3.0/ | $\Theta \oplus \Theta$ |

| ×              | File Edit | Selection View $\cdots$ $\leftarrow$ $\rightarrow$                                                                       | ♀ Search                                                                                    |                                                   | o x                     | This is          |
|----------------|-----------|----------------------------------------------------------------------------------------------------|---------------------------------------------------------------------------------------------|---------------------------------------------------|-------------------------|------------------|
| (L)            | 🗘 var-    | viewer.component.html ×                                                                                                  |                                                                                             |                                                   |                         | that g           |
|                | C: ≻ IB   | M-Z-zOS-main > zOSMF > ExternalPlug                                                                                      | inExample-TSOBackend > src > app > var-viewer > 💠 var-vi                                    | ewer.component.html > 🔗 div.e                     | xt-container            | screer           |
| Q              | 11        | Unless required by app</td <td>icable law or agreed to in writing, software</td> <td></td> <td></td> <td></td>           | icable law or agreed to in writing, software                                                |                                                   |                         |                  |
|                | 12        | distributed under the I</td <td>icense is distributed on an "AS IS" BASIS,</td> <td></td> <td></td> <td></td>            | icense is distributed on an "AS IS" BASIS,                                                  |                                                   |                         |                  |
| የዖ             | 13        | WITHOUT WARRANTIES OR (</td <td>CONDITIONS OF ANY KIND, either express or impl</td> <td>ied&gt;</td> <td></td> <td></td> | CONDITIONS OF ANY KIND, either express or impl                                              | ied>                                              |                         |                  |
| 6              | 14        | See the License for the</td <td>e specific language governing permissions and</td> <td></td> <td></td> <td></td>         | e specific language governing permissions and                                               |                                                   |                         |                  |
| ~              | 15        | limitations under the I</td <td>license.</td> <td></td> <td></td> <td></td>                                              | license.                                                                                    |                                                   |                         |                  |
| - <del>d</del> | 16        |                                                                                                    |                                                                                             |                                                   |                         |                  |
|                | 17        | ** End of Copyright and</td <td>l License **</td> <td></td> <td></td> <td></td>                                          | l License **                                                                                |                                                   |                         |                  |
|                | 18        | <pre><div '<="" class="ext-container" pre=""></div></pre>                                                                | 'ngIf="progress.introduct.show">                                                            |                                                   |                         |                  |
|                | 19        | <pre></pre>                                                                                                    | '>                                                                                          |                                                   |                         |                  |
|                | 20        | Introduct                                                                                                    |                                                                                             |                                                   |                         |                  |
| P              | 21        |                                                                                                    |                                                                                             |                                                   |                         |                  |
|                | 22        | This task will guide y                                                                                                   | you to retrieve a system variable from long-ru                                              | n back-end REXX program                           |                         |                  |
| <u> </u>       | 23        | through below steps                                                                                                    |                                                                                             |                                                   |                         |                  |
| ίΩ             | 24        |                                                                                                    |                                                                                             |                                                   |                         |                  |
|                | 25        |                                                                                                    |                                                                                             |                                                   |                         |                  |
|                | 26        | <pre><div class="ext-content"></div></pre>                                                                               |                                                                                             |                                                   |                         |                  |
|                | 27        | <div></div>                                                                                                    |                                                                                             |                                                   |                         |                  |
| $\bigcirc$     | 28        | <mat-list></mat-list>                                                                                                    |                                                                                             |                                                   |                         |                  |
| 8              | 29        | <mat-list-item>1. Cr</mat-list-item>                                                                                     | <pre>reate a TSO/E address space</pre>                                                      |                                                   |                         |                  |
|                | 30        | <mat-list-item>2. St</mat-list-item>                                                                                     | art the long-run rexx in the created TSO/E add                                              | dress space <td>em&gt;</td> <td></td>             | em>                     |                  |
| 563            | 31        | <mat-list-item>3. Re</mat-list-item>                                                                                     | etrieve system variable from the long-run rexx                                              |                                                   |                         |                  |
| ~~~            | 32        | <mat-list-item>4. De</mat-list-item>                                                                                     | elete the TSO/E address space                                                               |                                                   |                         |                  |
| ><             | ⊗ 0 ∆ 0   | l 例 0 No connection                                                                                                    | Ln 18, Col 28 Spaces: 2                                                                     | UTF-8 LF HTML 🖉 zxplore                           | e (zosmf) 🗘             |                  |
|                |           | Copyright© by SHARE Associat                                                                                             | on Except where otherwise noted, this work is licensed under a Creative Commons Attribution | n-NonCommercial-NoDerivs 3.0 license. http://crea | ativecommons.org/licens | es/by-nc-nd/3.0/ |

SHARE EDUCATE + NETWORK + INFLUENCE

This is the source code that generates the first screen.

©€)\$∋ 45

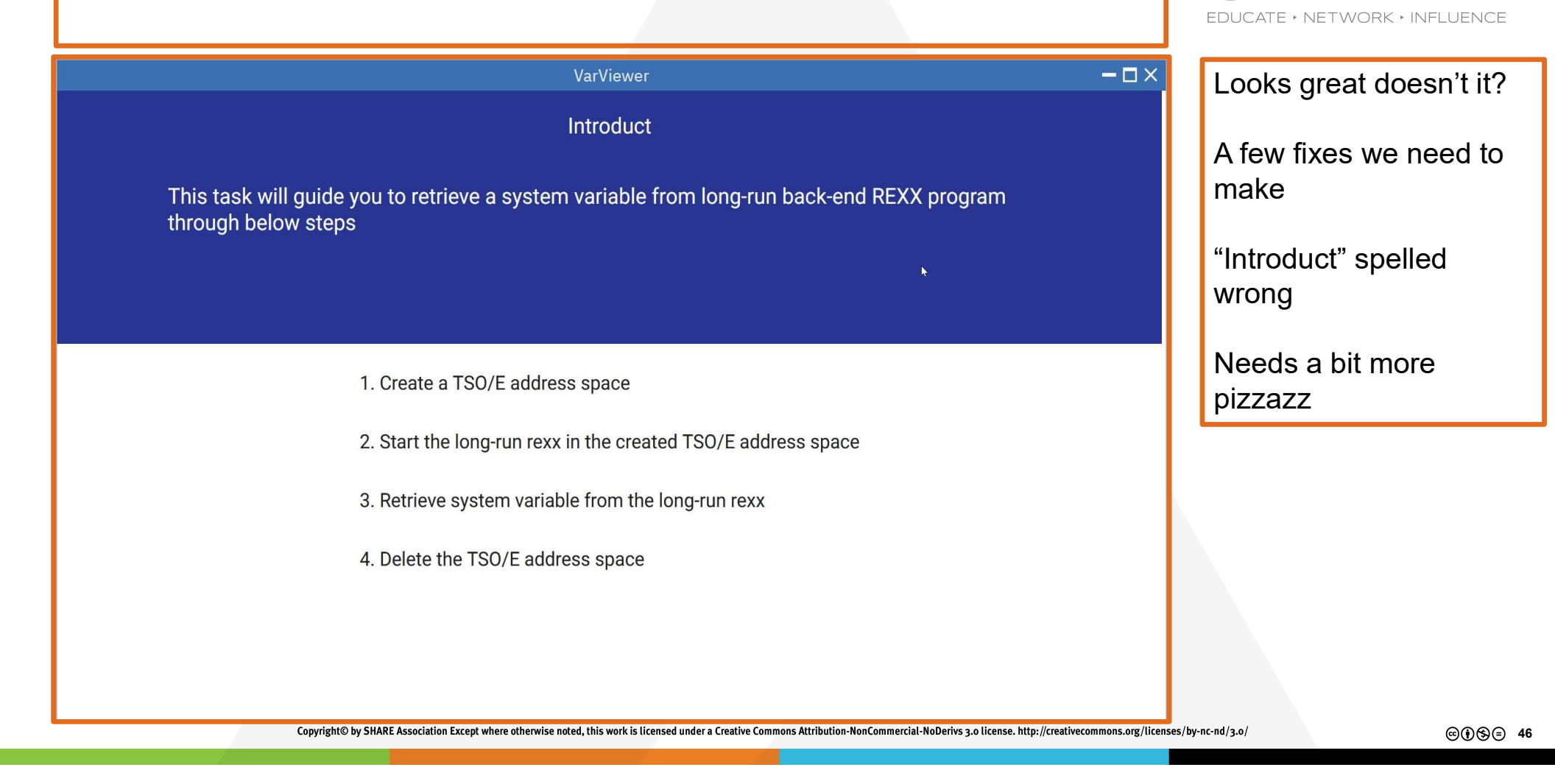

SHARF

| ×                            | File Edit                        | Selection View … ←                                                                                             | →                                                                                       |                                                                | □ × Let's                                  | change Introduct to |
|------------------------------|----------------------------------|----------------------------------------------------------------------------------------------------|-----------------------------------------------------------------------------------------|----------------------------------------------------------------|--------------------------------------------|---------------------|
| Ch                           | 🗘 var-v                          | viewer.component.html $	imes$                                                                                  |                                                                                         |                                                                | Introe                                     | duction             |
|                              | zOSMF > I                        | ExternalPluginExample-TSOBacker                                                                                | nd > src > app > var-viewer > 💠 var-viewer.component.ht                                 | ml > 🛇 div.ext-container > 🔗 div.ext-i                         | itroduct > 🔗 p                             |                     |
| ρ                            | 16                               |                                                                                                    |                                                                                         |                                                                | And                                        | et's add a line     |
| /                            | 17                               | ** End of Copyright</td <td>and License **</td> <td></td> <td></td> <td></td>                                  | and License **                                                                          |                                                                |                                            |                     |
| 0.                           | 18                               | <pre><div *ngif="progress.introduct.show" class="ext-containe&lt;/pre&gt;&lt;/td&gt;&lt;td&gt;er"></div></pre> |                                                                                         |                                                                |                                            |                     |
| 2                            | 19                               | <pre><div class="ext-intro&lt;/pre&gt;&lt;/td&gt;&lt;td&gt;luct"></div></pre>                                  |                                                                                         |                                                                |                                            |                     |
|                              | 20                               | Introduction                                                                                                   |                                                                                         |                                                                |                                            |                     |
| $\langle \mathbf{A} \rangle$ | 21                               |                                                                                                    |                                                                                         |                                                                |                                            |                     |
| 2                            | 22                               | This task will gu:                                                                                             | lde you to retrieve a system variable from le                                           | ong-run back-end REXX program                                  |                                            |                     |
| -0                           | 23                               | through below step                                                                                             | os                                                                                      |                                                                |                                            |                     |
| Ш                            | 24                               |                                                                                                    |                                                                                         |                                                                |                                            |                     |
|                              | 25                               |                                                                                                    |                                                                                         |                                                                |                                            |                     |
| Ð                            | 26                               | <div class="ext-conter&lt;/td&gt;&lt;td&gt;it"></div>                                                          |                                                                                         |                                                                |                                            |                     |
|                              | 27                               |                                                                                                    |                                                                                         |                                                                |                                            |                     |
| ŝ                            | 28                               | <mat-list></mat-list>                                                                                          |                                                                                         |                                                                |                                            |                     |
|                              | 29                               | <mat-list-item></mat-list-item>                                                                                | L. Create a ISO/E address space <td>em&gt;</td> <td></td> <td></td>                     | em>                                                            |                                            |                     |
|                              | 20                               | <pre> <mat-list-item></mat-list-item></pre>                                                                    | 2. Start the long-run rexx in the created ist                                           | <pre>D/E address space</pre>                                   |                                            |                     |
|                              | 30                               | <pre>/mat-list_item&gt;</pre>                                                                                  | 1 Delete the TSO/E address snace//mat_list_                                             | itom                                                           |                                            |                     |
|                              | 33                               | <pre>(mat-list-item&gt;</pre>                                                                                  | This is a line I added just because I                                                   | rould.                                                         |                                            |                     |
| ര                            | 34                               |                                                                                                    |                                                                                         |                                                                |                                            |                     |
| $^{\diamond}$                | 35                               |                                                                                                    |                                                                                         |                                                                |                                            |                     |
| ~~~                          |                                  |                                                                                                    |                                                                                         |                                                                |                                            |                     |
| રેંડેર                       | 37                               | <pre></pre>                                                                                                    | >                                                                                       |                                                                |                                            |                     |
| ~                            | $\bigotimes \cap \bigwedge \cap$ |                                                                                                    |                                                                                         |                                                                | ro (zocmt)                                 |                     |
|                              | Ø0 <u>2</u> 0                    | A U NO CONNECTION                                                                                              | En 23, COI 20 S                                                                         | spaces. 2 UIF-6 LF HINIL & ZXDIO                               | e (205111) L                               |                     |
|                              |                                  | Copyright@ by SHARE /                                                                                          | issociation Encept where otherwise noted, this work is intensed under a Cleative Common | האינו שענטוי-אטורטווווופרנועראטשפוועס 3.0 נולפווצפ. וונוף://נו | activecommons.org/ticenses/by-tic-tid/3.0/ | ©(¶§)⊜ 47           |

SHARE EDUCATE · NETWORK · INFLUENCE

| ×          | File Edit Selection View $\cdots$ $\leftarrow$ $\rightarrow$ $\bigcirc$ Search                                                       |                                                                      | We save             |
|------------|----------------------------------------------------------------------------------------------------|----------------------------------------------------------------------|---------------------|
| ſЪ         | ◇ var-viewer.component.html ×                                                                                                    |                                                                      | and now             |
| G          | zOSMF > ExternalPluginExample-TSOBackend > src > app > var-viewer > 💠 var-viewer.component.html > 🔗                                  | div.ext-container > 🛠 div.ext-introduct > 🛠 p                        | it.                 |
| ρ          | 16 </td <td></td> <td></td>                                                                                                    |                                                                      |                     |
| 1          | 17 ** End of Copyright and License **</td <td></td> <td>Build is a</td>                                                              |                                                                      | Build is a          |
| مړ         | 18 <div *ngit="progress.introduct.snow" class="ext-container"><br/>19 <div class="ext-introduct"></div></div>                        |                                                                      | compile             |
| U          | 20 Introduction                                                                                                    |                                                                      | complie             |
| ∆<br>æ     | 21 21 22                                                                                                    |                                                                      |                     |
|            | 22 This task will guide you to retrieve a system variable from long-run<br>23 through below steps                                    | n back-end REXX program                                              | l don't kr          |
| ₿          | 24                                                                                                    |                                                                      | does, ye            |
|            | 25                                                                                                    |                                                                      | know that           |
| Ø          | PROBLEMS OUTPUT DEBUG CONSOLE TERMINAL PORTS                                                                                         | と pwsh + ~ 田 歯 … ^ ×                                                 | binary fil          |
|            | PS C:\IBM-Z-zOS-main\zOSMF\ExternalPluginExample-TSOBackend\src\app\var-viewer> me                                                   | buildbase-hret='./'                                                  |                     |
| ťó         | >> <b>I</b>                                                                                                    | ,                                                                    |                     |
|            |                                                                                                    |                                                                      |                     |
|            |                                                                                                    |                                                                      |                     |
| $\bigcirc$ |                                                                                                    |                                                                      |                     |
| 8          |                                                                                                    |                                                                      |                     |
| 563        |                                                                                                    |                                                                      |                     |
| 500        |                                                                                                    |                                                                      |                     |
| ×          | ⊗ 0 ⚠ 0 🖗 0 No connection Ln 23, Col 26 Spaces: 2                                                                                    | UTF-8 LF HTML & zxplore (zosmf) Q                                    |                     |
|            | Copyright <sup>©</sup> by SHARE Association Except where otherwise noted, this work is licensed under a Creative Commons Attribution | n-NonCommercial-NoDerivs 3.0 license. http://creativecommons.org/lic | enses/by-nc-nd/3.0/ |

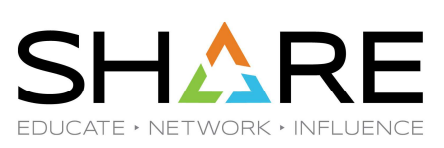

and now it's time to build it.

our changes,

Build is analogous to a compile for a program.

I don't know what all it does, yet. But I do know that it creates the binary files for the app.

©€\$∋ 48

| 4            | File Edit Selection View                     | $\cdots  \leftarrow \rightarrow$ |                        | ,∕⊃ Search                                                        |                                                                | The build successfully  |
|--------------|----------------------------------------------|----------------------------------|------------------------|-------------------------------------------------------------------|----------------------------------------------------------------|-------------------------|
| ζη           | PROBLEMS OUTPUT D                            |                                  | MINAL PORTS            |                                                                   | ⊵ pwsh + ~ □ @ … ~ >                                           | completed               |
|              | PS C:\IBM-Z-zOS-main                         | \zOSMF\ExternalP                 | luginExample-          | TSOBackend\src\app\var-viewer> ng                                 | <pre>buildbase-href='./'</pre>                                 | <b>n</b>                |
| Q            | Showser application                          | n bundle generat                 | ion complete.          |                                                                   |                                                                |                         |
| ~            | ✓ Copying assets com                         | plete.                           |                        |                                                                   |                                                                |                         |
| ٩<br>م       | ✓ Index html generat                         | ion complete.                    |                        |                                                                   |                                                                |                         |
| ~            | Initial Chunk Files                          | Names                            | Raw Size               | Estimated Transfer Size                                           |                                                                |                         |
| ±,>          | main.js                                      | main                             | 450.20 kB              | 102.71 kB                                                         |                                                                |                         |
| -            | polyfills.js                                 | polyfills                        | 65.38 kB               | 20.48 kB                                                          |                                                                |                         |
| B            | runtime.js                                   | runtime                          | 1.08 kB                | 602 bytes                                                         |                                                                |                         |
| 4            |                                              | Initial Total                    | 643.39 kB              | 131.33 kB                                                         |                                                                |                         |
| Ý            | Build at: 2024-02-27                         | T13:34:16.388Z -                 | Hash: ee35b2           | 26 <b>be1047053</b> - Time: <b>7915</b> ms                        |                                                                |                         |
| ا <u>آ</u> ا |                                              |                                  | 101                    |                                                                   |                                                                |                         |
|              | e TypeScript compila                         | S-main/zOSMF/Ext                 | ernaiPiuginE><br>used. | cample-ISOBackend/src/environments                                | environment.prod.ts is part of tr                              |                         |
|              | Add only entry point                         | s to the 'files'                 | or 'include'           | properties in your tsconfig.                                      |                                                                |                         |
|              |                                              |                                  |                        |                                                                   |                                                                |                         |
| 8            | ○ PS C:\IBM-Z-zOS-main                       | \zOSMF\ExternalP                 | luginExample-          | TSOBackend\src\app\var-viewer>                                    |                                                                |                         |
|              |                                              |                                  |                        |                                                                   |                                                                |                         |
| 533          |                                              |                                  |                        |                                                                   |                                                                |                         |
| Х            | $\otimes$ 0 $\triangle$ 0 (2) 0 No connectic | on                               |                        | Ln 23, Col 26 Spaces: 2                                           | UTF-8 LF HTML P zxplore (zosmf)                                |                         |
|              | Ca                                           | pyright© by SHARE Association    | Except where otherwise | noted, this work is licensed under a Creative Commons Attribution | NonCommercial-NoDerivs 3.0 license. http://creativecommons.org | /licenses/by-nc-nd/3.0/ |
|              |                                              |                                  |                        |                                                                   |                                                                |                         |

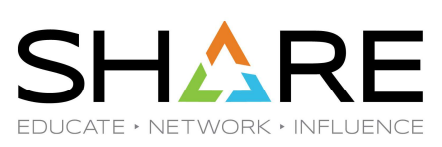

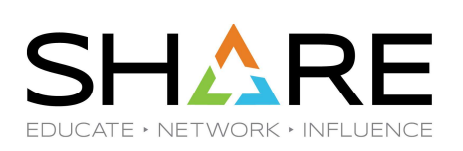

| 📁 C:\IBM-Z-zOS-main ×                          | +                           |                             |                         |                                                  | -                                                 | o ×             | And these are the binary    |
|------------------------------------------------|-----------------------------|-----------------------------|-------------------------|--------------------------------------------------|---------------------------------------------------|-----------------|-----------------------------|
| $\leftarrow$ $\rightarrow$ $\land$ C $\square$ | > ··· zOSMF > ExternalPl    | uginExample-TSOBa           | ackend > dis            | t > zosmf-external-plugin                        | Search zosmf-external-plugin                      | ۹.              | files that were created.    |
| ⊕ New ˜ 👗 🗗 ն                                  |                             | $\equiv$ View $$            |                         |                                                  | C                                                 | Details         |                             |
| 🚬 zOSV2R5Library 🛛 🖈                           | Name                        | Date modified Ty            | ype Siz                 | ze                                               |                                                   |                 |                             |
| 📁 backup_source 👘 🖈                            | 3rdpartylicenses.txt        | 2/27/2024 8:3 Te            | ext Docu                | 16 KB                                            |                                                   |                 |                             |
| 📜 DTS Doc 🔹 🖈                                  | 📟 favicon.ico               | 2/20/2024 8:3 10            | CO File                 | 1 KB                                             |                                                   |                 |                             |
| 🐱 Jerry 🔹 🖈                                    | 🦁 index.html                | 2/27/2024 8:3 B             | Brave HTM               | 9 KB                                             |                                                   |                 |                             |
| Screenshots                                    | main.js                     | 2/27/2024 8:3 Ja            | avaScript 4             | 151 KB                                           |                                                   |                 |                             |
| 🚬 zOSV3R1Library 🔹 🖈                           | polyfills.js                | 2/27/2024 8:3 Ja            | avaScript               | 66 KB                                            |                                                   |                 |                             |
| COBOL Doc *                                    | runtime.js                  | 2/27/2024 8:3 Ja            | avaScript               | 2 KB                                             |                                                   |                 |                             |
| source                                         | styles.css                  | 2/27/2024 8:3 C             | CSS Source 1            | 27 KB                                            |                                                   |                 |                             |
| Sneaky and Devious                             |                             |                             |                         |                                                  |                                                   |                 |                             |
|                                                |                             |                             |                         |                                                  |                                                   |                 |                             |
| = angular                                      |                             |                             |                         |                                                  |                                                   |                 |                             |
|                                                |                             |                             |                         |                                                  |                                                   |                 |                             |
| ann                                            |                             |                             |                         |                                                  |                                                   |                 |                             |
| app *                                          |                             |                             |                         |                                                  |                                                   |                 |                             |
| _ upp                                          |                             |                             |                         |                                                  |                                                   |                 |                             |
| 👻 🖵 This PC                                    |                             |                             |                         |                                                  |                                                   |                 |                             |
| > 늘 backup (192.168.0.3)                       |                             |                             |                         |                                                  |                                                   |                 |                             |
| > 🔑 Windows (C:)                               |                             |                             |                         |                                                  |                                                   |                 |                             |
| Extreme SSD (D:)                               |                             |                             |                         |                                                  |                                                   |                 |                             |
| > 😑 c (\\192.168.0.211) (S                     |                             |                             |                         |                                                  |                                                   |                 |                             |
| 7 items                                        |                             |                             |                         |                                                  |                                                   |                 |                             |
| 200.24 JIS                                     | Copyright© by SHARE Associa | tion Except where otherwise | noted, this work is lic | censed under a Creative Commons Attribution-NonC | ommercial-NoDerivs 3.0 license. http://creativeco | mmons.org/licen | ses/by-nc-nd/3.0/ ©()\$© 50 |

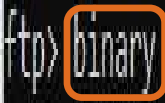

200 Representation type is Image ftp> lcd C:\IBM-Z-zOS-main\zOSWF\ExternalPluginExample-TSOBackend\dist\zosmf-external-plugin Local directory now C:\IBM-Z-zOS-main\zOSMF\ExternalPluginExample-TSOBackend\dist\zosmf-external-plugin. ftp> cd /usr/lpp/myextapp/dist 250 HFS directory /usr/lpp/myextapp/dist is the current working directory ftp> mput \*.\*

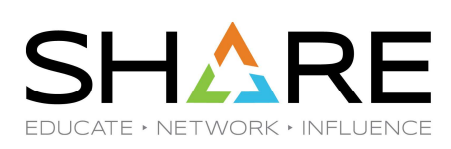

Let's send the files to the mainframe

BINARY is very, very important

Copyright® by SHARE Association Except where otherwise noted, this work is licensed under a Creative Commons Attribution-NonCommercial-NoDerivs 3.0 license. http://creativecommons.org/licenses/by-nc-nd/3.0/

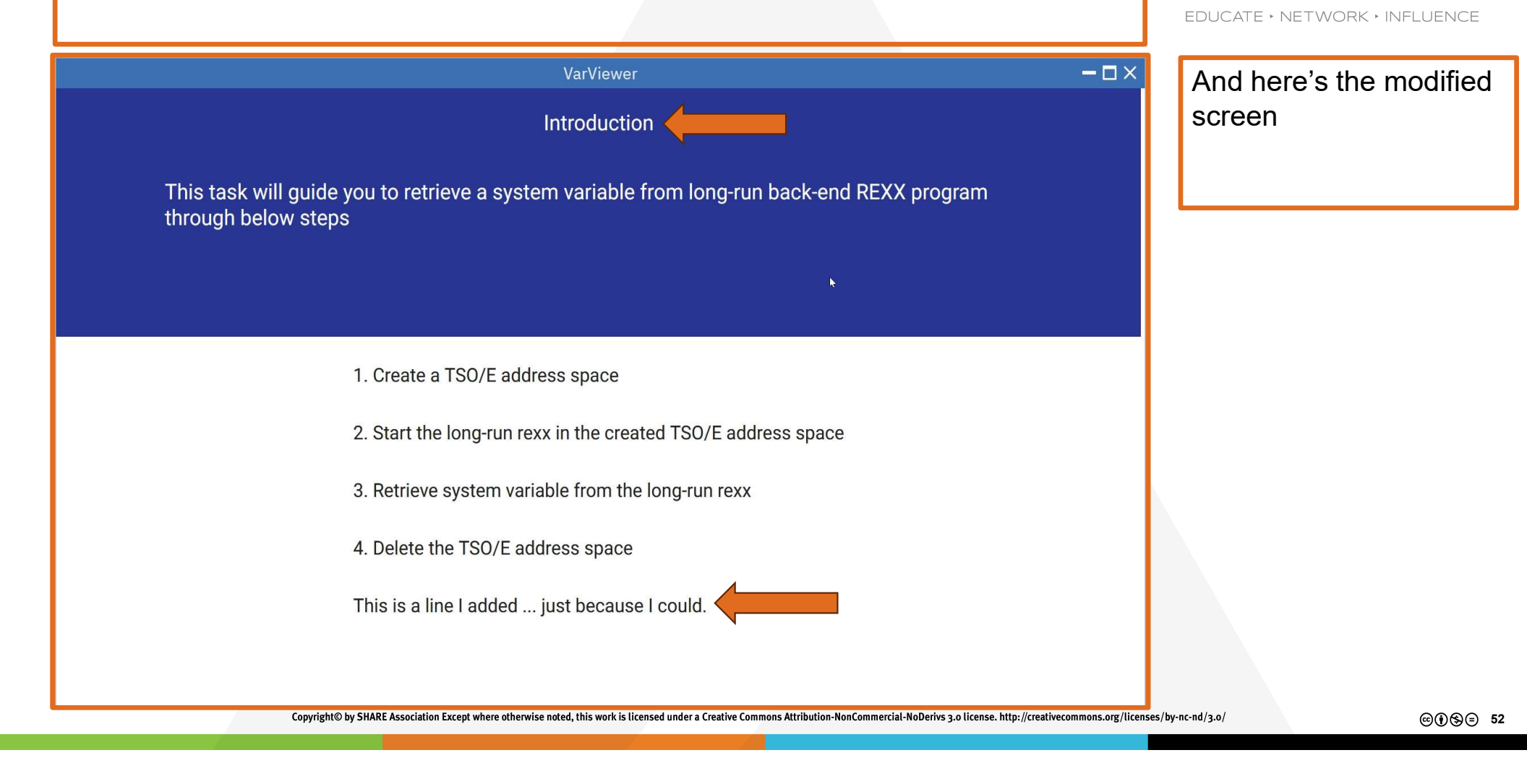

SHA

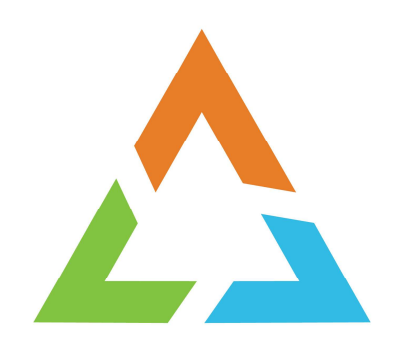

Copyright© by SHARE Association Except where otherwise noted, this work is licensed under a Creative Commons Attribution-NonCommercial-NoDerivs 3.0 license. http://creativecommons.org/licenses/by-nc-nd/3.0/

©••••=

| C VCoomtOTES Softi ×   +                                                                                                    |                                                     |                                                                                                    |                         |                      |                  |                                                                                 |                     |                                  |
|----------------------------------------------------------------------------------------------------|-----------------------------------------------------|----------------------------------------------------------------------------------------------------|-------------------------|----------------------|------------------|---------------------------------------------------------------------------------|---------------------|----------------------------------|
| Search DTS-Software      Search DTS-Software Program Files Program Files Program File                                                                                                    | 📁 C:\zosmf\DTS-Softv 🛛 🗵                            | +                                                                                                    |                         |                      |                  |                                                                                 |                     | I used IBM's example as          |
| • New       • If soft       • If soft       • View       • Detain         • Program Files       • angular       2/2/2/2/2/1/4       • He folder       • model       • model                                                                                                    | $\leftarrow$ $\rightarrow$ $\checkmark$ C $\square$ | > This PC > Windows (C:)                                                                                                    | > zosmf > D             | TS-Software          | >                | Search DTS-Software                                                             | c                   | a template                       |
| Program Files Name Date modified Type Size   Program Files Angular 2/22/0247.4 File folder   Program Files Git 2/22/0247.4 File folder   Python310 Viscode 2/22/0247.4 File folder   Nicode 2/22/0247.4 File folder   Nicode 2/22/0247.4                                                                                                    | ⊕ New Š 🖉 ն                                         |                                                                                                    | $\equiv$ View $$        |                      |                  |                                                                                 | 🗇 Details           | 5                                |
| Porgram Files (väle) <ul> <li>angular:</li> <li>2/2/2024 7.4</li> <li>File folder</li> <li>git:</li> <li>2/2/2024 7.4</li> <li>File folder</li> <li>git:</li> <li>2/2/2024 7.4</li> <li>File folder</li> <li>git:</li> <li>2/2/2024 7.4</li> <li>File folder</li> <li>git:</li> <li>2/2/2024 7.4</li> <li>File folder</li> <li>git:</li> <li>2/2/2024 7.4</li> <li>File folder</li> <li>git:</li> <li>2/2/2024 7.4</li> <li>File folder</li> <li>socode</li> <li>2/2/2024 7.4</li> <li>File folder</li> <li>socode</li> <li>2/2/2024 7.4</li> <li>File folder</li> <li>socode</li> <li>2/2/2024 7.4</li> <li>File folder</li> <li>socode</li> <li>2/2/2024 7.4</li> <li>File folder</li> <li>socode</li> <li>2/2/2024 7.4</li> <li>File folder</li> <li>socode</li> <li>2/2/2024 7.4</li> <li>File folder</li> <li>socode</li> <li>2/2/2024 7.4</li> <li>File folder</li> <li>socode</li> <li>2/2/2024 7.4</li> <li>File folder</li> <li>socode</li> <li>2/2/2024 7.4</li> <li>File folder</li> <li>socode</li> <li>2/2/2024 7.4</li> <li>File folder</li> <li>socode</li> <li>2/2/2024 7.4</li> <li>File folder</li> <li>socode</li> <li>2/2/2024 6.2</li> <li>File folder</li> <li>socode</li> <li>2/2/2024 6.2</li> <li>File folder</li> <li>socode</li> <li>2/2/2024 8.3</li> <li>SON Sour</li> <li>SN No</li> <li>package.joon</li> <li>2/2/2024 8.3</li> <li>SON Sour</li> <li>SN No</li> <li>package.joon</li> <li>2/2/2024 8.3</li> <li>SON Sour</li> <li>SN No</li> <li>package.joon</li> <li>2/2/2024 8.3</li> <li>SON Sour</li> <li>SN No</li> <li>package.joon</li> <li>2/2/2024 8.3</li> <li>SON Sour</li> <li>Son file folder</li> <li>son file folder</li> <li>son file f</li></ul>                                                                                                  | > 📁 Program Files                                   | Name                                                                                                    | Date modified           | Туре                 | Size             |                                                                                 |                     | I renamed the properties         |
| <ul> <li>git 2/2/02474. Filefolder</li> <li>git 2/2/02474. Filefolder</li> <li>wscode 2/2/02474. Filefolder</li> <li>wscode 2/2/02474. Filefolder</li> <li>wscode 2/2/02474. Filefolder</li> <li>mode_modules 2/2/02474. Filefolder</li> <li>mode_modules 2/2/02474. Filefolder</li> <li>mode_modules 2/2/0246. Filefolder</li> <li>mode_modules 2/2/0246. Filefolder</li> <li>wscode 2/2/02246. Filefolder</li> <li>mode_modules 2/2/0246. Gitforon= 1 K8</li> <li>mogularison 2/2/0246. Gitforon= 3 K8</li> <li>mogularison 2/2/20248. JSON Sour. 3 K8</li> <li>mode_modules 2/2/20248. JSON Sour. 2 K8</li> <li>mode_modules 2/2/20248. JSON Sour. 2 K8</li> <li>mode_modules 2/2/20248. JSON Sour. 2 K8</li> <li>mode_modules 2/2/20248. JSON Sour. 2 K8</li> <li>mode_modules 2/2/20248. JSON Sour. 2 K8</li> <li>mode_modules 2/2/20248. JSON Sour. 1 K8</li> <li>mode_modules 2/2/20246. JSON Sour. 1 K8</li> <li>mode_modules 2/2/20246. JSON S</li></ul> | > 📜 Program Files (x86)                             | angular 📁                                                                                                    | 2/22/2024 7:4           | File folder          |                  |                                                                                 |                     | file from                        |
| <ul> <li>Python310</li> <li>Python310</li> <li>Vscode</li> <li>Q/2/Q024 fulle, File folder</li> <li>Vscode</li> <li>Q/2/Q024 fulle, File folder</li> <li>ScoterMAC</li> <li>ScEEMAC</li> <li>ScetemAC</li> <li>ScetemAC</li> <li>Source</li> <li>editocronfig</li> <li>G/20/2023 64 Editor Conf 1 KB</li> <li>editocronfig</li> <li>G/20/2023 64 Editor Conf 1 KB</li> <li>editocronfig</li> <li>Q/2/Q024 83 JSON Sour 3 KB</li> <li>editosconfig</li> <li>Q/2/2024 45 JSON Sour 517 KB</li> <li>Package Jock Json</li> <li>Q/2/2024 64 JSON Sour 517 KB</li> <li>Package Jock Json</li> <li>Q/2/2024 64 JSON Sour 1 KB</li> <li>Sconfig ap pipon</li> <li>G/20/2023 64 JSON Sour 1 KB</li> <li>Sconfig ap pipon</li> <li>G/20/2023 64 JSON Sour 1 KB</li> <li>Sconfig ap pipon</li></ul>                                                                                                    | > 📁 ProgramData                                     | 📁 .git                                                                                                    | 2/22/2024 7:4           | File folder          |                  |                                                                                 |                     |                                  |
| <ul> <li>Python311</li> <li>V.scode</li> <li>V.scode</li></ul>                                                                                                    | Python310                                           | 📁 .idea                                                                                                    | 2/26/2024 8:0           | File folder          |                  |                                                                                 |                     | myextapp.properties to           |
| <ul> <li>Recovery</li> <li>Bescovery</li> <li>dist</li> <li>2/24/024 12. file folder</li> <li>node_modules</li> <li>2/3/024 61. file folder</li> <li>source</li> <li>source</li> <li>sofficer</li> <li>e.ditorconfig</li> <li>6/20/023 64. Editor conf. 1 KB</li> <li>agularjson</li> <li>2/3/024 83. JSON Sour. 3 KB</li> <li>agularjson</li> <li>2/3/024 83. JSON Sour. 2 KB</li> <li>agularjson</li> <li>2/3/024 83. JSON Sour. 2 KB</li> <li>actsonfig.appi,son</li> <li>6/20/023 64. Markdown 2 KB</li> <li>solver source</li> <li>solver source</li> <li>actorfig.appi,son</li> <li>6/20/023 64. JSON Sour. 1 KB</li> <li>actorfig.appi,son</li> <li>6/20/023 64. JSON Sour. 1 KB</li> <li>actorfig.appi,son</li> <li>actorfig.appi,son</li> <li>actorfig.appi,s</li></ul> | Python311                                           | .vscode                                                                                                    | 2/22/2024 7:4           | File folder          |                  |                                                                                 |                     | dtssoftware properties           |
| <ul> <li>                  Restored from Carbo</li> <li>                 SCEEMAC                 SczEEMAC                 Source                 Src</li></ul>                                                                                                    | 📁 Recovery                                          | 📁 dist                                                                                                    | 2/24/2024 12:           | File folder          |                  |                                                                                 |                     |                                  |
| > SCEEMAC       - src       2/3/2024 62.       File folder         > Source       - editorconfig       6/20/203 64.       Editor Conf.       1 KB         > SWSetup       - editorconfig       6/20/203 64.       Editor Conf.       1 KB         > System sav       - editorconfig       6/20/203 64.       Editor Conf.       1 KB         > StefNon       - 2/3/2024 83.       JSON Sour       3 KB         > Users       - editorconfig       2/3/2024 83.       JSON Sour       3 KB         > Dackage.json       2/3/2024 83.       JSON Sour       5 KB         > package.json       2/3/2024 83.       JSON Sour       5 KB         > package.json       2/3/2024 83.       JSON Sour       5 KB         > package.json       2/3/2024 83.       JSON Sour       1 KB         > package.json       2/3/2024 83.       JSON Sour       1 KB         > config.json       2/3/2024 65.       JSON Sour       1 KB         > config.json       2/3/2024 65.       JSON Sour       1 KB         > config.json       2/3/2024 65.       JSON Sour       1 KB         > toronfig.json       2/3/2024 65.       JSON Sour       1 KB         > toronfig.json       2/3/2024 65.       J                                                                                                    | > 🗦 Restored from Carb                              | node_modules                                                                                                    | 2/23/2024 6:1           | File folder          |                  |                                                                                 |                     | and changed it to match          |
| <sup>9</sup> Source <sup>9</sup> editorconfig <sup>6</sup> (20/203 64, editor Conf., 1 KB <sup>9</sup> System,sav <sup>9</sup> gitignore <sup>6</sup> (20/203 64, editor Conf., 1 KB <sup>9</sup> System,sav <sup>9</sup> angular,ison <sup>2</sup> (23/204 83.) <sup>1</sup> KB <sup>1</sup> Tachyon <sup>1</sup> dissoftware.properties <sup>2</sup> (23/204 81.) <sup>1</sup> KB <sup>1</sup> Users <sup>1</sup> gackage.json <sup>2</sup> (23/204 81.) <sup>1</sup> Poperties <sup>3</sup> KB <sup>1</sup> Users <sup>1</sup> gackage.json <sup>2</sup> (23/204 81.) <sup>1</sup> Poperties <sup>3</sup> KB <sup>1</sup> Disconfig <sup>1</sup> gackage.json <sup>2</sup> (23/204 81.) <sup>1</sup> Sol Nour <sup>1</sup> KB <sup>1</sup> Disconfig <sup>1</sup> gackage.json <sup>2</sup> (23/202 84.) <sup>1</sup> Sol Nour <sup>1</sup> KB <sup>1</sup> Exterme SSD (D) <sup>1</sup> Config.spec.json <sup>1</sup> (20/203 64.) <sup>1</sup> SON Sour <sup>1</sup> KB <sup>1</sup> tretre                                                                                                    | > 🚞 SCEEMAC                                         | arc 📒                                                                                                    | 2/23/2024 6:2           | File folder          |                  |                                                                                 |                     | my requirements                  |
| > SWSetup <ul> <li>gitignore</li> <li>Gitlegnore</li> <li>Gitlegnore</li> <li>Sove</li> <li>Tachyon</li> <li>Tachyon</li> <li>Tachyon</li> <li>Users</li> <li>Sove</li> <li>Sove<th>&gt; 🚞 source</th><th>editorconfig</th><th>6/20/2023 6:4</th><th>Editor Conf</th><th>1 KB</th><th></th><th></th><th>ing requiremente</th></li></ul>                                                                                                    | > 🚞 source                                          | editorconfig                                                                                                    | 6/20/2023 6:4           | Editor Conf          | 1 KB             |                                                                                 |                     | ing requiremente                 |
| > System.sav       angular.json       2/3/2024 8:3       JSON Sour       3 KB         > Lisers       2/23/2024 8:3       JSON Sour       3 KB         > Users       2/23/2024 8:3       JSON Sour       2 KB         > Windows       2/23/2024 8:3       JSON Sour       2 KB         > extreme SSD (D:)       2/23/2024 8:3       JSON Sour       1 KB         > extreme SSD (D:)       5 tsconfig.json       2/23/2024 6:5       JSON Sour       1 KB         > extreme SSD (D:)       5 tsconfig.json       2/23/2024 6:5       JSON Sour       1 KB         > extreme SSD (D:)       5 tsconfig.json       2/23/2024 6:5       JSON Sour       1 KB         > multicit(\tty12.168.0.2)       5 tsconfig.json       2/23/2024 6:5       1 KB         > multicit(\tty12.168.0.2)       5 tsconfig.json       2/23/2024 6:5                                                                                                    | > 🚞 SWSetup                                         | gitignore                                                                                                    | 6/20/2023 6:4           | Git Ignore           | 1 KB             |                                                                                 |                     |                                  |
| > Tachyon <ul> <li>I Tachyon</li> <li>I Tachyon</li> <li>I Tach</li></ul>                                                                                                    | > 🏂 System.sav                                      | angular.json                                                                                                    | 2/23/2024 8:3           | JSON Sour            | 3 KB             |                                                                                 |                     |                                  |
| > Users       > package.json       2/23/2024 8:3       JSON Sour       2 KB         > ackage-lock.json       2/23/2024 8:3       JSON Sour       517 KB         > e Extreme SSD (D:)       > README.md       6/20/2023 6:4       Markdown       2 KB         > e C (\\192.168.0.211) (S)       > tsconfig.app.json       6/20/2023 6:4       JSON Sour       1 KB         > tsconfig.spc.json       2/23/2024 6:5       JSON Sour       1 KB         > tsconfig.spc.json       6/20/2023 6:4       JSON Sour       1 KB         > tsconfig.spc.json       6/20/2023 6:4       JSON Sour       1 KB         > tsconfig.spc.json       6/20/2023 6:4       JSON Sour       1 KB         > Network       Itsconfig.spc.json       6/20/2023 6:4       JSON Sour       1 KB         17 Items       Itsconfig.spc.json       6/20/2023 6:4       JSON Sour       1 KB                                                                                                    | > 📁 Tachyon                                         | dtssoftware.properties                                                                                                    | 2/23/2024 8:1           | Properties           | 3 KB             |                                                                                 |                     |                                  |
| <ul> <li>Windows</li> <li>Darkage-lock.json</li> <li>2/23/2024 8:3 JSON Sour 517 KB</li> <li>README.md</li> <li>6/20/2023 6:4 Markdown 2 KB</li> <li>c (\\192.168.0.211) (s)</li> <li>e C(\192.168.0.31)</li> <li>Extorme SSD (D:)</li> <li>Extorme SSD (D:)</li> <li>Extorme SSD (D:)</li> <li>Wetwork</li> <li>tsconfig.spec.json</li> <li>6/20/2023 6:4 JSON Sour 1 KB</li> <li>tsconfig.spec.json</li> <li>6/20/2023 6:4 JSON Sour 1 KB</li> <li>tsconfig.spec.json</li> <li>6/20/2023 6:4 JSON Sour 1 KB</li> <li>tsconfig.spec.json</li> <li>6/20/2023 6:4 JSON Sour 1 KB</li> <li>tsconfig.spec.json</li> <li>6/20/2023 6:4 JSON Sour 1 KB</li> <li>tsconfig.spec.json</li> <li>6/20/2023 6:4 JSON Sour 1 KB</li> <li>tsconfig.spec.json</li> <li>Copyright© by SHARE Association Except where otherwise noted, this work is licensed under a Creative Commons Attribution-NonCommercial-NoDerivs 3.0 license. http://creativecommons.org/licenses/by-nc-nd/3.o/</li> </ul>                                                                                                    | > 📜 Users                                           | package.ison                                                                                                    | 2/23/2024 8:3           | JSON Sour            | 2 KB             |                                                                                 |                     |                                  |
| <ul> <li>Zosmf</li> <li>Zosmf</li> <li>README.md</li> <li>G/20/2023 6:4</li> <li>Markdown 2 KB</li> <li>tsconfig.app.json</li> <li>G/20/2023 6:4</li> <li>JSON Sour</li> <li>KB</li> <li>tsconfig.ison</li> <li>Z/23/2024 6:5</li> <li>JSON Sour</li> <li>KB</li> <li>tsconfig.spec.json</li> <li>G/20/2023 6:4</li> <li>JSON Sour</li> <li>KB</li> <li>tsconfig.spec.json</li> <li>G/20/2023 6:4</li> <li>JSON Sour</li> <li>KB</li> <li>tsconfig.spec.json</li> <li>G/20/2023 6:4</li> <li>JSON Sour</li> <li>KB</li> <li>tsconfig.spec.json</li> <li>G/20/2023 6:4</li> <li>JSON Sour</li> <li>KB</li> <li>tsconfig.spec.json</li> <li>G/20/2023 6:4</li> <li>JSON Sour</li> <li>KB</li> <li>tsconfig.spec.json</li> <li>Copyright® by SHARE Association Except where otherwise noted, this work is licensed under a Creative Commons Attribution-NonCommercial-NoDerives 3.0 licenses.http://creativecommons.org/licenses/by-nc-nd/3.0/</li> </ul>                                                                                                    | > ڬ Windows                                         | package-lock.ison                                                                                                    | 2/23/2024 8:3           | JSON Sour            | 517 KB           |                                                                                 |                     |                                  |
| <ul> <li>Extreme SSD (D:)</li> <li>c (\\192.168.0.211) (S)</li> <li>Public (\\192.168.0.3)</li> <li>Extreme SSD (D:)</li> <li>Network</li> <li>Network</li> <li>Isconfig.spec.json</li> <li>6/20/2023 6:4 JSON Sour 1 KB</li> <li>Isconfig.spec.json</li> <li>6/20/2023 6:4 JSON Sour 1 KB</li> <li>Son Sour 1 KB</li> <li>Son Sour 1 KB</li> <li>Son Sour 1 KB</li> <li>Son Sour 1 KB</li> <li>Son Sour 1 KB</li> <li>Son Sour 1 KB</li> <li>Son Sour 1 KB</li> <li>Son Sour 1 KB</li> </ul>                                                                                                    | > 📁 zosmf                                           | README.md                                                                                                    | 6/20/2023 6:4           | Markdown             | 2 KB             |                                                                                 |                     |                                  |
| <ul> <li> <ul> <li> <ul> <li> <ul> <li></li></ul></li></ul></li></ul></li></ul>                                                                                                    | Extreme SSD (D:)                                    | tsconfig.app.ison                                                                                                    | 6/20/2023 6:4           | ISON Sour            | 1 KB             |                                                                                 |                     |                                  |
| Public (\\192.168.0.3) = Extreme SSD (D:) Network 17 items Copyright© by SHARE Association Except where otherwise noted, this work is licensed under a Creative Commons Attribution-NonCommercial-NoDerivs 3.0 license. http://creativecommons.org/licenses/by-nc-nd/3.0/ © ① ③ ② ⑤ ② 5                                                                                                    | > 😑 c (\\192.168.0.211) (S                          | tsconfig.ison                                                                                                    | 2/23/2024 6:5           | JSON Sour            | 1 KB             |                                                                                 |                     |                                  |
| SD (D:)     Wetwork     Tritems     Copyright© by SHARE Association Except where otherwise noted, this work is licensed under a Creative Commons Attribution-NonCommercial-NoDerivs 3.0 license. http://creativecommons.org/licenses/by-nc-nd/3.0/     @① ③ ③ 5                                                                                                    | Public (\\192.168.0.3)                              | tsconfig.spec.ison                                                                                                    | 6/20/2023 6:4           | JSON Sour            | 1 KB             |                                                                                 |                     |                                  |
| Network      I7 items      Copyright© by SHARE Association Except where otherwise noted, this work is licensed under a Creative Commons Attribution-NonCommercial-NoDerivs 3.0 license. http://creativecommons.org/licenses/by-nc-nd/3.0/      © ① ③ ③ ⑤ ② 5                                                                                                    | Extreme SSD (D:)                                    | de la construction de la construction de la constru | 0/20/2020 01111         |                      | 1.1.2            |                                                                                 |                     |                                  |
| 17 items  Copyright© by SHARE Association Except where otherwise noted, this work is licensed under a Creative Commons Attribution-NonCommercial-NoDerivs 3.0 license. http://creativecommons.org/licenses/by-nc-nd/3.0/                                                                                                    | > 🞾 Network                                         |                                                                                                    |                         |                      |                  |                                                                                 |                     |                                  |
| 17 items  Copyright® by SHARE Association Except where otherwise noted, this work is licensed under a Creative Commons Attribution-NonCommercial-NoDerivs 3.0 license. http://creativecommons.org/licenses/by-nc-nd/3.0/  @① @② ② 5                                                                                                    |                                                     |                                                                                                    |                         |                      |                  |                                                                                 |                     |                                  |
| Copyright® by SHARE Association Except where otherwise noted, this work is licensed under a Creative Commons Attribution-NonCommercial-NoDerivs 3.0 license. http://creativecommons.org/licenses/by-nc-nd/3.0/                                                                                                    | 17 items                                            |                                                                                                    |                         |                      |                  |                                                                                 |                     |                                  |
|                                                                                                    |                                                     | Copyright© by SHARE Associa                                                                                                    | tion Except where other | vise noted, this wor | k is licensed un | nder a Creative Commons Attribution-NonCommercial-NoDerivs 3.0 license. http:// | creativecommons.org | /licenses/by-nc-nd/3.0/ @🖲 🕏 🗐 5 |

SHARE EDUCATE · NETWORK · INFLUENCE

©∲§∋ 54

SHARE EDUCATE + NETWORK + INFLUENCE

| importType=plugin                                                                                                    | importType=plugin                                                                                                    |
|----------------------------------------------------------------------------------------------------|----------------------------------------------------------------------------------------------------|
| <pre># below properties are for plugin</pre>                                                                                                    | <pre># below properties are for plugin</pre>                                                                                                    |
| izu.externalapp.file.version=1.0.0                                                                                                    | izu.externalapp.file.version=1.0.0                                                                                                    |
| izu.externalapp.local.context.root=myextapp                                                                                                    | izu.externalapp.local.context.root=dtssoftware                                                                                                    |
| izu.externalapp.code.root=dist                                                                                                    | izu.externalapp.code.root=dist                                                                                                    |
| # izu.external.app.help.root=                                                                                                    | # izu.external.app.help.root=                                                                                                    |
| # izu.external.app.helpdoc=                                                                                                    | # izu.external.app.helpdoc=                                                                                                    |
| pluginId=MYEXTAPP                                                                                                    | pluginId=DTS_SOFTWARE                                                                                                    |
| pluginDefaultName=MyExternalApp                                                                                                    | pluginDefauitName=DIS_Software                                                                                                    |
| pluginDescription=Demo_of_external_plugin                                                                                                    | pluginDescription=DTS_Software_external_plugin                                                                                                    |
| aboutPanelPath=myextapp.txt                                                                                                    | aboutPanelPath= <mark>Dtssoftware.txt</mark>                                                                                                    |
| <pre># below properties are for task<br/>taskId1=APPTS0<br/>taskVersion1=1.0<br/>taskCategoryId1=4<br/>taskDispName1=VarViewer<br/>taskDispDesc1=Help users to view system variables<br/>taskSAFResourceName1=ZOSMF.IBM_MYEXTAPP.APPTSO.VARVIEWER<br/># taskMultiSysplexScope=true<br/># taskMultiSysplexScope=true<br/># taskHandlerEligible=false<br/>taskAuthenticatedGuestEligible1=true<br/>taskAuthenticatedGuestEligible1=true<br/>taskNavigationURL1=index.html<br/>taskBundleUrl1=/usr/lpp/myextapp/dist/nls<br/>taskBundleFileName1=bundle.js<br/>taskMinZOS1=04.25.00<br/>taskMinZOSMF1=04.25.00</pre> | <pre># below properties are for task<br/>taskId1=APPTS0<br/>taskVersion1=1.0<br/>taskCategoryId1=4<br/>taskDispName1=DTS_SOftware<br/>taskDispDesc1=Use DTS Software<br/>taskSAFResourceName1=ZOSMF.IBM_DTSSOFTWARE.APPTSO.DTSSOFTWARE<br/># taskMultiSysplexScope=true<br/># taskMultiSysplexScope=true<br/># taskMultiS</pre> |

Copyright© by SHARE Association Except where otherwise noted, this work is licensed under a Creative Commons Attribution-NonCommercial-NoDerivs 3.0 license. http://creativecommons.org/licenses/by-nc-nd/3.0/

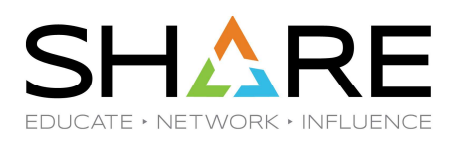

| <pre><div *ngif="progress.introduct.show" class="ext-container">     <div class="ext-introduct">     DTS Software Primary Options     </div>     <div class="ext-content">      <div class="ext-content">      <div class="ext-content">      </div>     </div> </div></div></pre>                                                                                                    |         | I then tweaked the panels from the IBM example.                                         |
|----------------------------------------------------------------------------------------------------|---------|-----------------------------------------------------------------------------------------|
| <pre><mat-list-item> <button (click)="next()" color="primary" mat-raised-button="">DIF</button> DIF Interface</mat-list-item> <mat-list-item> <button (click)="next()" color="primary" mat-raised-button="">MON</button> Monitor Interface</mat-list-item> <mat-list-item> <button (click)="next()" color="primary" mat-raised-button="">DIF</button> DIF Interface</mat-list-item> <mat-list-item> <button (click)="next()" color="primary" mat-raised-button="">MON</button> Monitor Interface</mat-list-item> <mat-list-item> <button (click)="next()" color="primary" mat-raised-button="">DLM</button> DLIMIT Interface</mat-list-item> <mat-list-item> <button (click)="next()" color="primary" mat-raised-button="">SMS</button> ZVT ZVT Interface</mat-list-item> <mat-list-item> <button (click)="next()" color="primary" mat-raised-button="">SMS</button> SMS Display, Debug, and Audit</mat-list-item> <mat-list-item> <button (click)="next()" color="primary" mat-raised-button="">SMS</button> ACS Routine Testing and Debugging</mat-list-item> <mat-list-item> <button (click)="next()" color="primary" mat-raised-button="">UTA</button> USEful Tools and Accessories</mat-list-item> <mat-list-item> <button (click)="next()" color="primary" mat-raised-button="">EXT</button> USEful Tools and Accessories</mat-list-item> <mat-list-item> <button (click)="next()" color="primary" mat-raised-button="">SUTA</button> USEful Tools and Accessories</mat-list-item> <mat-list-item> <button (click)="next()" color="primary" mat-raised-button="">SUTA</button> USEful Tools and Accessories</mat-list-item> <mat-list-item> <button (click)="next()" color="primary" mat-raised-button="">SUTA</button> Easy-Exit FTP SMF Reports</mat-list-item></pre> |         | Instead of IBM's<br>mundane buttons, I<br>replaced them with<br>DTS's amazing products. |
|                                                                                                    |         | Come visit us at booth<br>208 ©                                                         |
| cdiv class="ext-content"> <div class="ext-content"><div class="ext-content"></div></div>                                                                                                    |         |                                                                                         |
| <pre>item&gt;</pre>                                                                                                    |         |                                                                                         |
| Copyright® by SHARE Association Except where otherwise noted, this work is licensed under a Creative Commons Attribution-NonCommercial-NoDerivs 3.0 license. http://creativecommons.org/licens                                                                                                    | ises/by | y-nc-nd/3.0/ ©€\$© 56                                                                   |

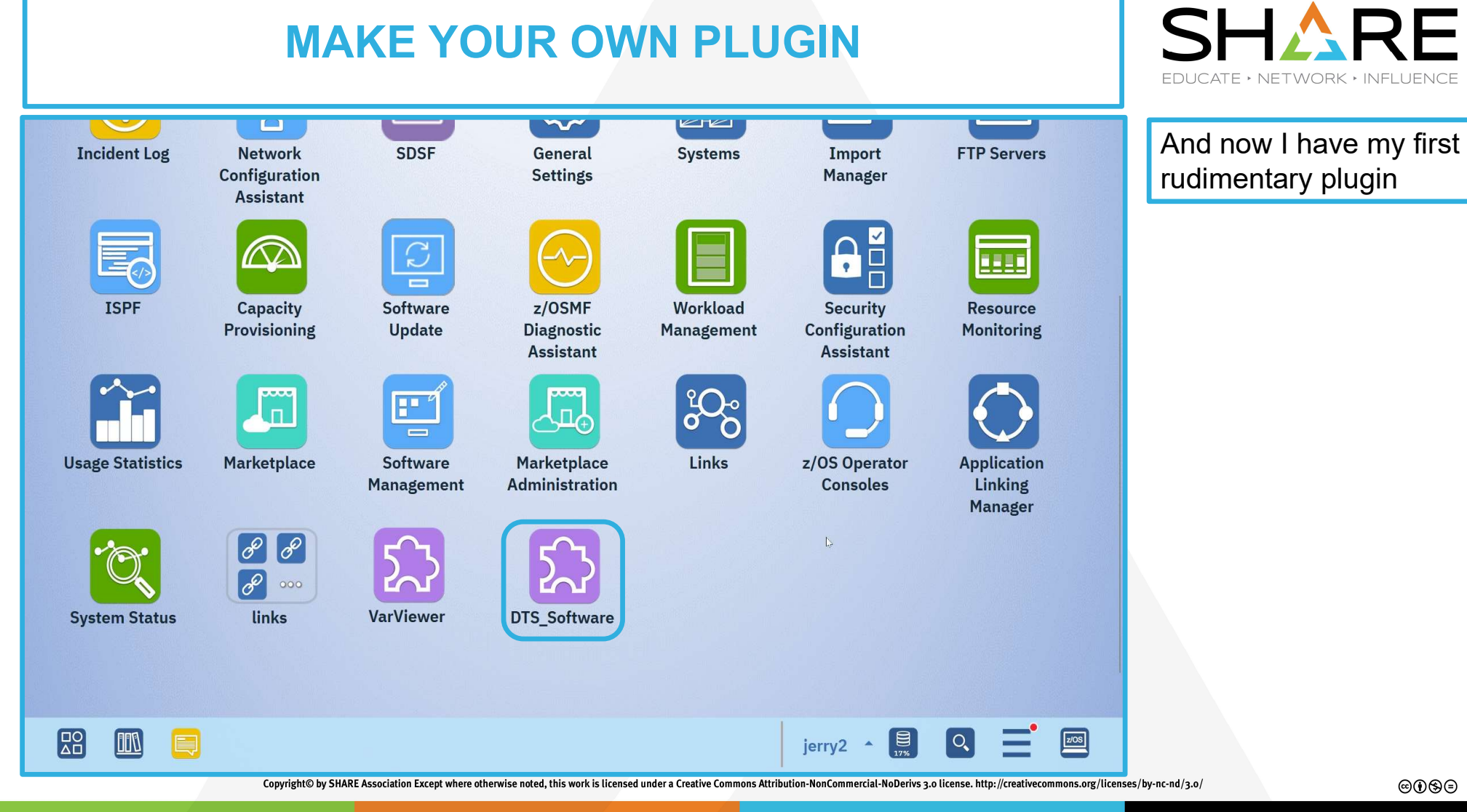

© (i) (s) = 57

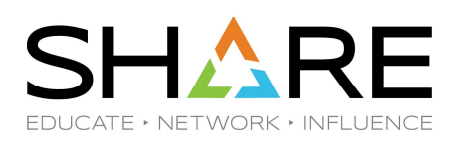

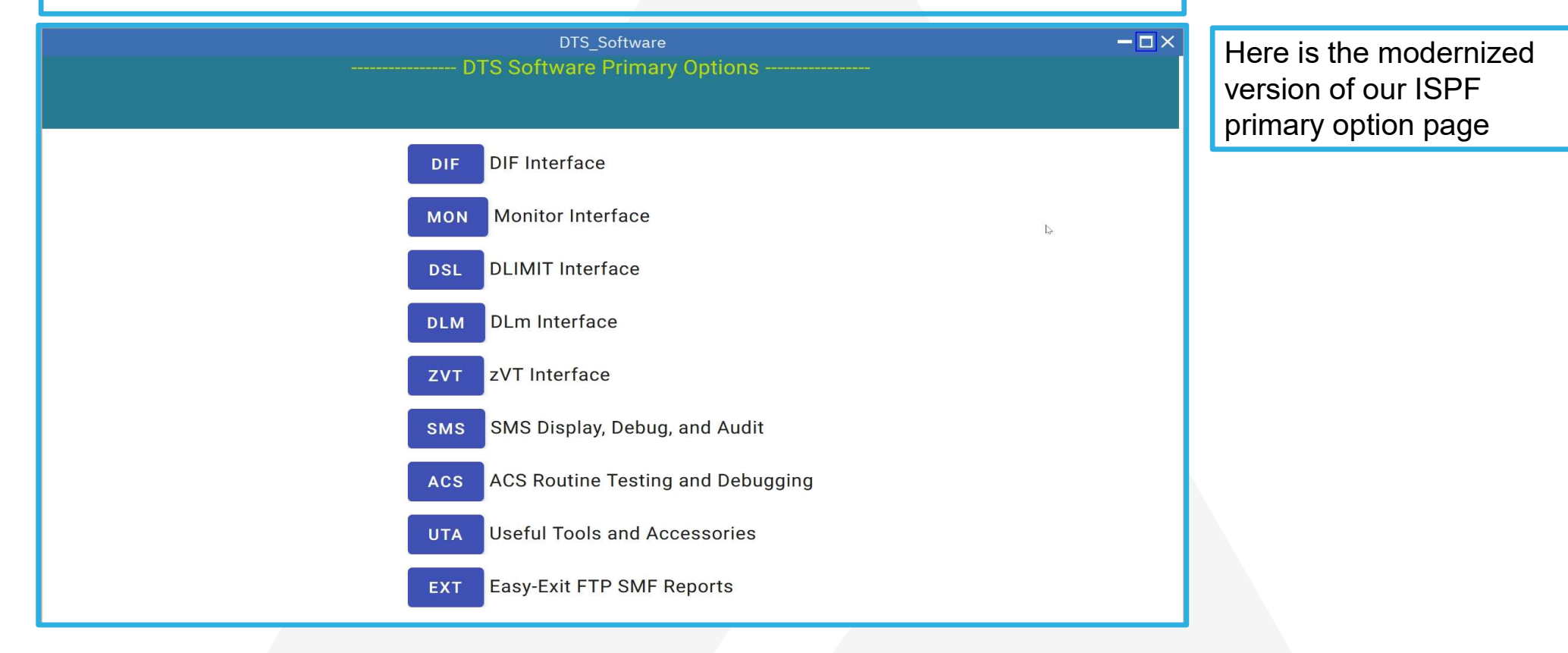

Copyright© by SHARE Association Except where otherwise noted, this work is licensed under a Creative Commons Attribution-NonCommercial-NoDerivs 3.0 license. http://creativecommons.org/licenses/by-nc-nd/3.0/

©()\$)= 58

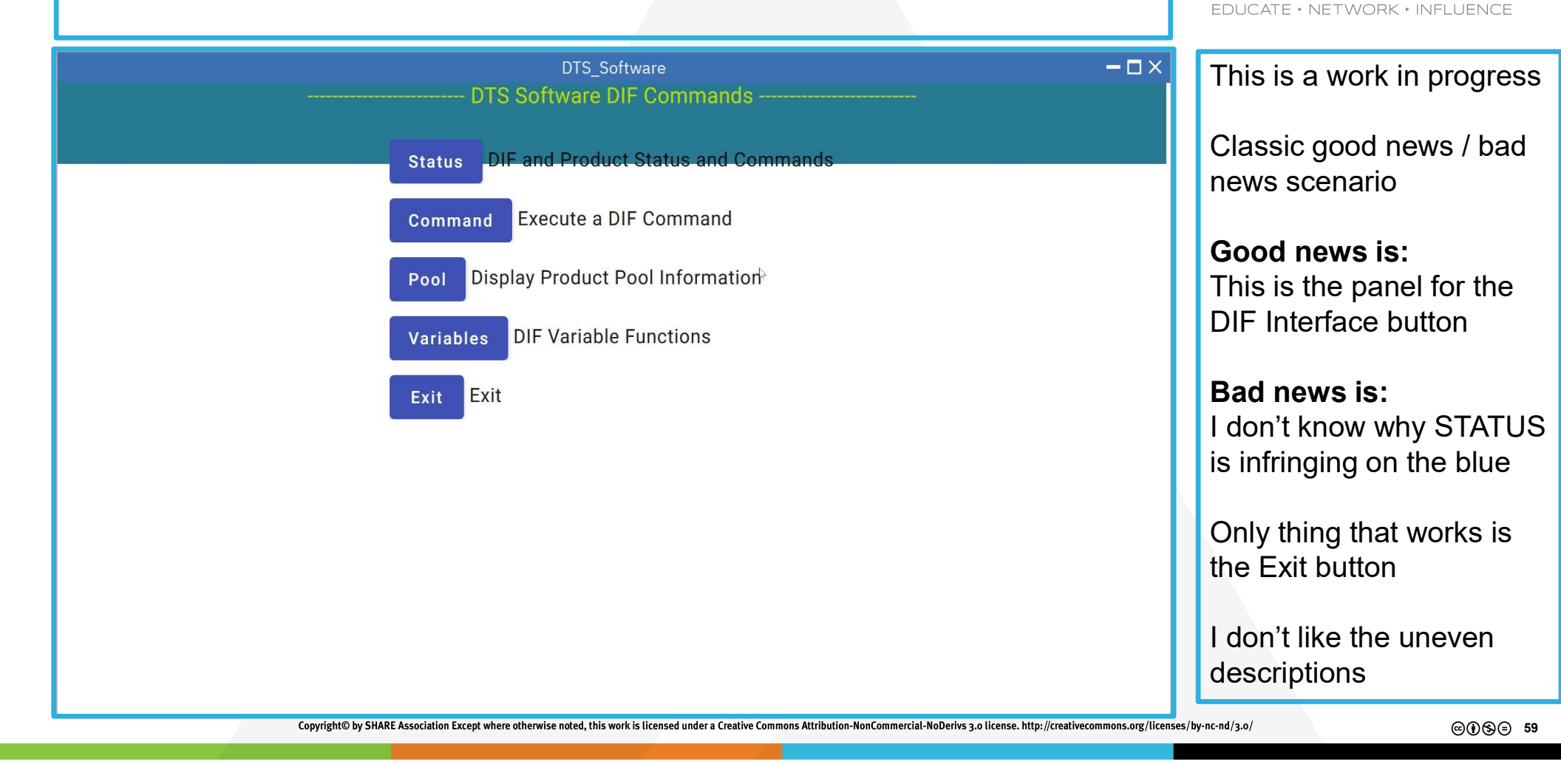

SHARF

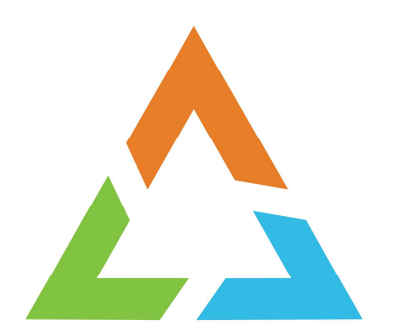

# WRAP UP

Copyright© by SHARE Association Except where otherwise noted, this work is licensed under a Creative Commons Attribution-NonCommercial-NoDerivs 3.0 license. http://creativecommons.org/licenses/by-nc-nd/3.0/

©**()**§=

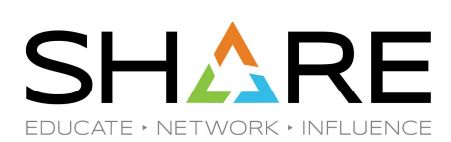

# WRAP UP

We have:

- Retrieved the IBM Example Plugin
- Installed and understood it
- Cloned it to make our own plugin
- Introduced Angular which is something else to learn

I will:

- Enhance my Angular knowledge
- Make progress on my plug-in
- Share my progress when it's all nice and pretty ... and it works!

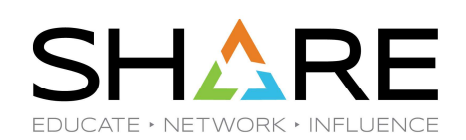

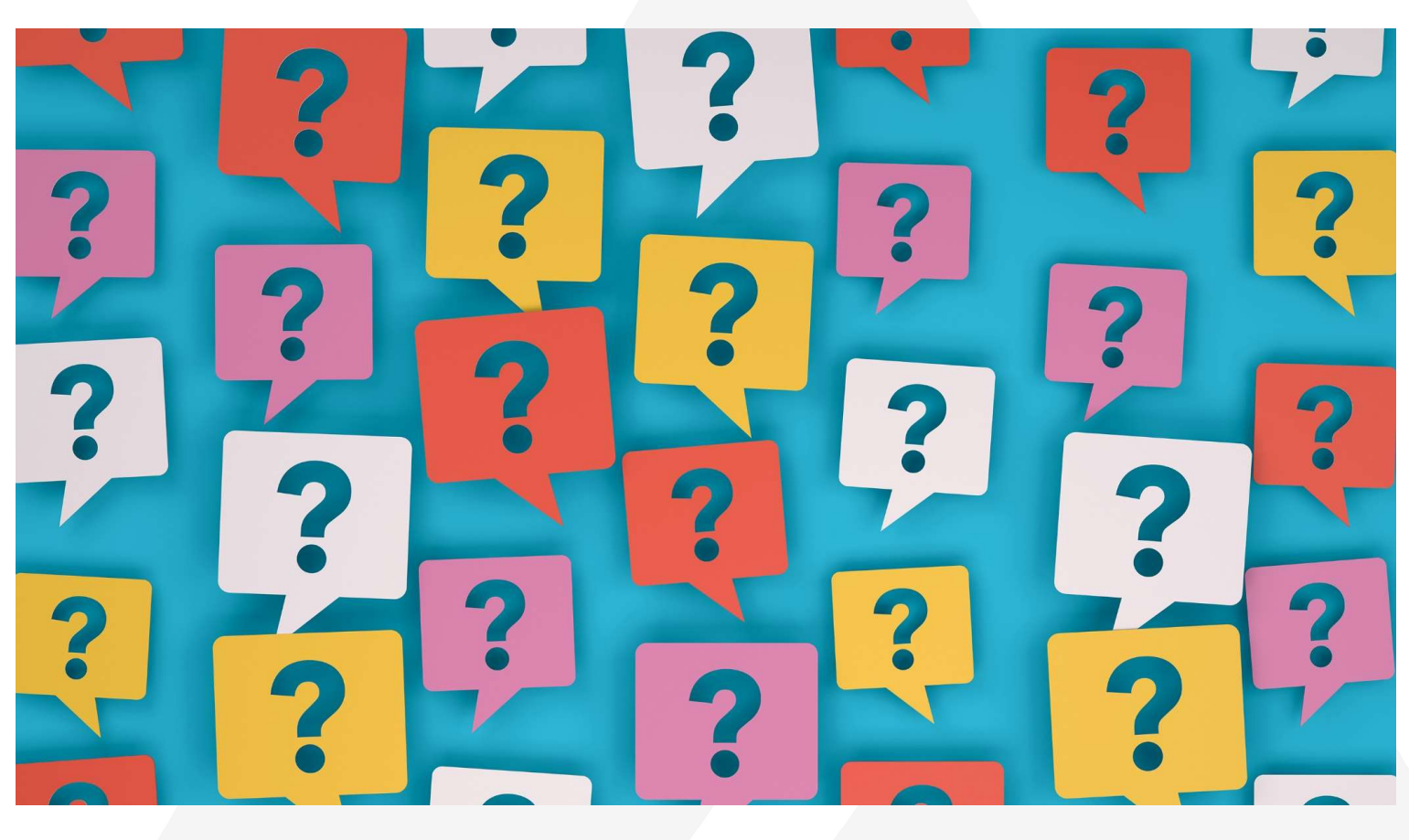

**QUESTIONS** 

Copyright© by SHARE Association Except where otherwise noted, this work is licensed under a Creative Commons Attribution-NonCommercial-NoDerivs 3.0 license. http://creativecommons.org/licenses/by-nc-nd/3.0/

©€)\$∋ 62

# Your feedback is important!

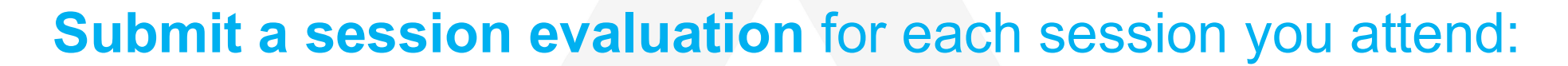

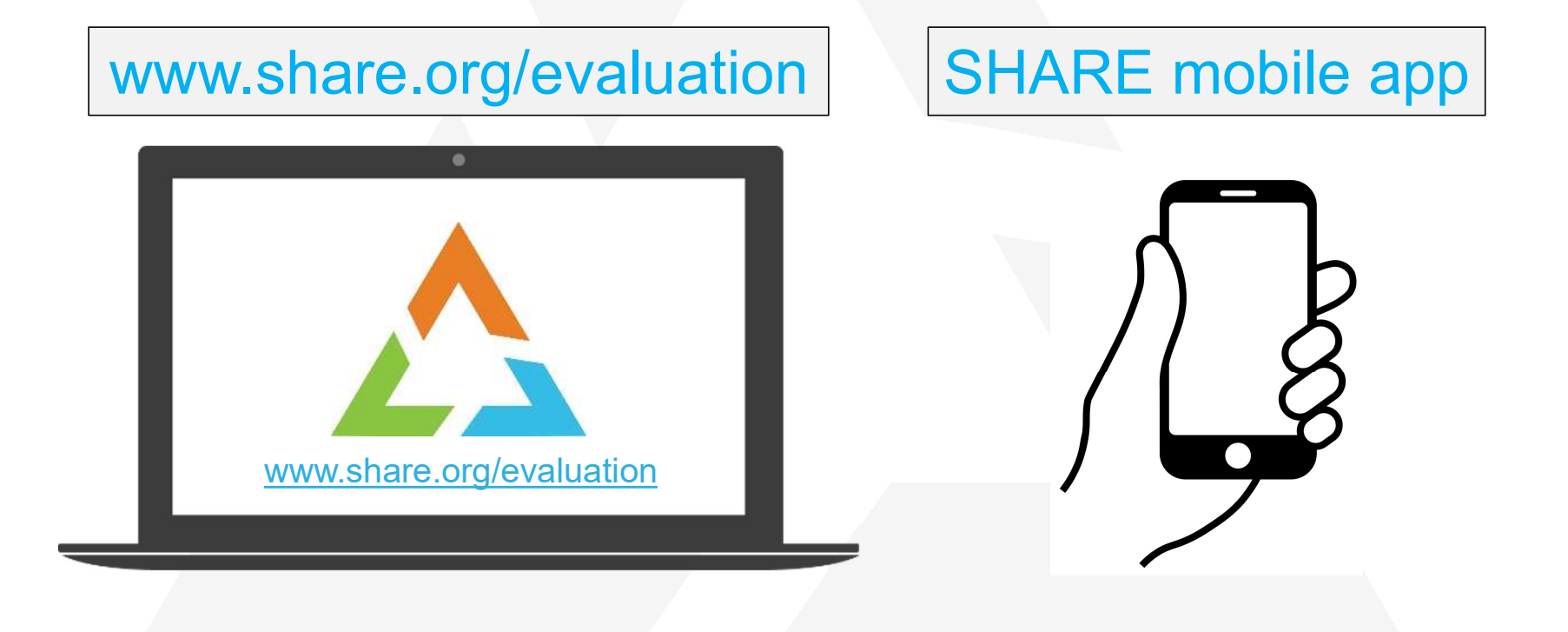

Copyright© by SHARE Association Except where otherwise noted, this work is licensed under a Creative Commons Attribution-NonCommercial-NoDerivs 3.0 license. http://creativecommons.org/licenses/by-nc-nd/3.0/

©(1)⊗(∋ 63

SH

DUCATE • NETWORK • INFLUE